### Instructivo para Inscripción en línea en la Universidad Monteávila

#### **1.** En la pantalla principal elige en el Menú, Solicitud Administrativa

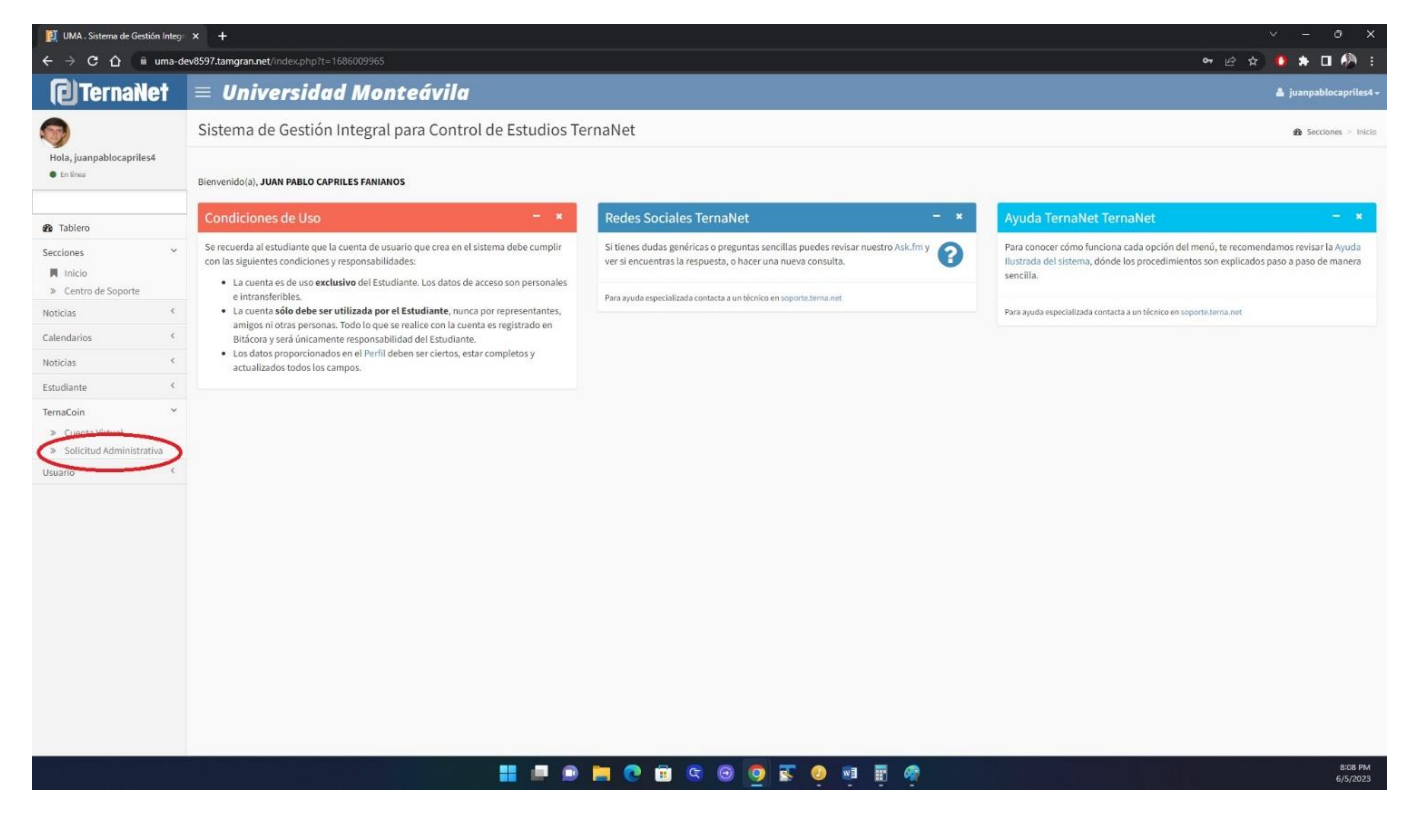

#### 2. Ubica la línea correspondiente a Inscripción y pulsa Seleccionar

| Universidad     Solicitud de Cargos      Pregrado Semestral     Auto202      Estudiante     Datos     Document     Nezas Lapos     Car     Solicitud de Cargos en C     Espe     2150                                                                                                    | I Monteávila<br>en Cuenta Virtual<br>es Tetegrafa Hiaósco<br>rea Virtual<br>Solicius Administr<br>cuenta Virtual | Herarios Cursables Muro                                                                                                    | Inscripción Sala Consulta                                                                                                    | Conferencia                                                                                                    | Opinión Estudiantii                                                                                                    | Imprimit Inscripción                                                                                                    | Current Entering                                                                                                    |                                                                                                    |                                                                                                    | 4                                                                                                    | <ul> <li>juanpablocapriles4</li> <li>TemaCoin &gt; Solicitud Administration</li> </ul>                                                                                                    |
|----------------------------------------------------------------------------------------------------|----------------------------------------------------------------------------------------------------|----------------------------------------------------------------------------------------------------|----------------------------------------------------------------------------------------------------|----------------------------------------------------------------------------------------------------|----------------------------------------------------------------------------------------------------|----------------------------------------------------------------------------------------------------|----------------------------------------------------------------------------------------------------|----------------------------------------------------------------------------------------------------|----------------------------------------------------------------------------------------------------|----------------------------------------------------------------------------------------------------|----------------------------------------------------------------------------------------------------|
| Solicitud de Cargos de Cargos de Car | en Cuenta Virtual                                                                                                | Horarios Cursables Muro                                                                                                    | Inscripción Sala Consulta                                                                                                    | Conferencia                                                                                                    | Opinión Estudiantil                                                                                                    | İmprimir Inscripción                                                                                                    | Cuanta Esterna                                                                                                    |                                                                                                    |                                                                                                    |                                                                                                    | B TernaCoin > Solicitud Administrativ                                                                                                    |
| Pregrado Semestral MAZZO2<br>Estudiante Datas Document<br>Motas Lapso Car<br>Solicitud de Cargos en C<br>Espe<br>2150                                                                                                    | tos Fotografia Histórico<br>Inta Virtual Solicitud Administr<br>Cuenta Virtual                                   | Horarios Cursables Huro                                                                                                    | Inscripción Sala Consulta                                                                                                    | Conferencia                                                                                                    | Opinión Estudiantil                                                                                                    | Imprimir Inscripción                                                                                                    | Cuanta Externa                                                                                                    |                                                                                                    |                                                                                                    |                                                                                                    |                                                                                                    |
| Estudiante Datos Document<br>Notas Lapto Corr<br>Solicitud de Cargos en C<br>Expe                                                                                                    | tos Fotografía Histórico<br>Inte Virtual Solicitud Administr<br>Cuenta Virtual                                   | Horarios Cursables Muro                                                                                                    | Inscripción Sala Consulta                                                                                                    | Conferencia                                                                                                    | Opinión Estudiantil                                                                                                    | Imprimir Inscripción                                                                                                    | Cuenta Externa                                                                                                    |                                                                                                    |                                                                                                    |                                                                                                    |                                                                                                    |
| Solicitud de Cargos en C<br>Expe<br>2150                                                                                                    | Cuenta Virtual                                                                                                   |                                                                                                    |                                                                                                    |                                                                                                    |                                                                                                    |                                                                                                    | Colona Colona                                                                                                    | Compañeros                                                                                                    | Asig. Faltantes                                                                                                    | Reclamos                                                                                                    | Situación Académica                                                                                                    |
| Expe<br>2150                                                                                                    | dlamba                                                                                                    |                                                                                                    |                                                                                                    |                                                                                                    |                                                                                                    |                                                                                                    |                                                                                                    |                                                                                                    |                                                                                                    |                                                                                                    |                                                                                                    |
| 2150                                                                                                    | diente                                                                                                    |                                                                                                    | Docume                                                                                                    | nto Identidad                                                                                                    |                                                                                                    |                                                                                                    |                                                                                                    |                                                                                                    | Nombre                                                                                                    |                                                                                                    |                                                                                                    |
|                                                                                                    | 01611                                                                                                    |                                                                                                    | 26                                                                                                    | .824.253                                                                                                    |                                                                                                    |                                                                                                    |                                                                                                    | CAPRILES I                                                                                                    | FANIANOS, JUAN I                                                                                                    | PABLO                                                                                                    | 20                                                                                                    |
| Ust                                                                                                    | Jario                                                                                                    |                                                                                                    | Correo                                                                                                    | Electrónico                                                                                                    |                                                                                                    |                                                                                                    |                                                                                                    |                                                                                                    | Teléfono                                                                                                    |                                                                                                    | N SP                                                                                                    |
| juanpablocapriles4 juanpablocapriles@gmail.com C                                                                                                    |                                                                                                    |                                                                                                    |                                                                                                    |                                                                                                    | 0212-9773198                                                                                                    |                                                                                                    |                                                                                                    |                                                                                                    |                                                                                                    |                                                                                                    |                                                                                                    |
| PRCA00181: Ciencias Ad                                                                                                    | ministrativas (Semest                                                                                            | ral Vigente desde 201                                                                                                    | .8) - D                                                                                                    |                                                                                                    |                                                                                                    |                                                                                                    |                                                                                                    |                                                                                                    |                                                                                                    |                                                                                                    |                                                                                                    |
| Total Presente: BsS 10.50                                                                                                    | 08,00                                                                                                    |                                                                                                    |                                                                                                    |                                                                                                    |                                                                                                    |                                                                                                    |                                                                                                    |                                                                                                    |                                                                                                    |                                                                                                    |                                                                                                    |
| Código                                                                                                    |                                                                                                    |                                                                                                    | Descripción                                                                                                    |                                                                                                    |                                                                                                    |                                                                                                    | Fecha de                                                                                                    | e Pago                                                                                                    | Mo                                                                                                    | nto                                                                                                    | Acción                                                                                                    |
| PRERINSSEM                                                                                                    | Reinscripción alumnos de 20                                                                                      | lo a 10mo semestre en cuotas                                                                                                    |                                                                                                    |                                                                                                    |                                                                                                    |                                                                                                    |                                                                                                    |                                                                                                    |                                                                                                    | 0,00                                                                                                    | Seleccionar                                                                                                    |
|                                                                                                    |                                                                                                    |                                                                                                    |                                                                                                    |                                                                                                    |                                                                                                    |                                                                                                    |                                                                                                    |                                                                                                    |                                                                                                    |                                                                                                    |                                                                                                    |
| P<br>T<br>P                                                                                                    | RCA00181: Ciencias Ad<br>otal Presente: BSS 10.50<br>código<br>ISI<br>erenissem                                  | RCA00181: Ciencias Administrativas (Semest<br>otal Presente: BsS 10.508,00<br>Código Inscripción<br>RERNISSEM Reinscripción alumnos de 20<br>400 @26.27 UTC: | RCA00181: Ciencias Administrativas (Semestral Vigente desde 201<br>otal Presente: BSS 10.508,00<br>código       Isia     Inscripción       RERINSSEM     Reinscripción alumnos de 2do a 10mo semestre en cuotas | RCA00181: Ciencias Administrativas (Semestral Vigente desde 2018) - D<br>otal Presente: BsS 10.508,00<br>código         Descripción           Isia         Inscripción           RERNISSEM         Reinscripción alumnos de 2do a 10mo semestre en cuotas | RCA00181: Ciencias Administrativas (Semestral Vigente desde 2018) - D<br>otal Presente: BSS 10.508,00<br>código     Descripción       ISI     Inscripción       RERINSSEM     aloneo semestre en cuotas | RCA00181: Ciencias Administrativas (Semestral Vigente desde 2018) - D<br>otal Presente: BSS 10.508,00<br>código       Descripción         Isia       Inscripción         RERINSEM       Reinscripción alumnos de 2do a 10mo semestre en cuotas | RCA00181: Ciencias Administrativas (Semestral Vigente desde 2018) - D<br>otal Presente: BSS 10.508,00<br>Código       Descripción         Isia       Inscripción         BEERNSSEM       Reinscripción alumos de 2do a 10mo semestre en cuotas         400 @26.27 UTC       RCA00 200 (RCA00) | RCA00181: Ciencias Administrativas (Semestral Vigente desde 2018) - D<br>otal Presente: BSS 10.508,00<br>código       Descripción       Pecha de         IS1       Inscripción alumos de 2do a 10mo semestre en cuotas       400 e26.27 UTC. | RCA00181: Ciencias Administrativas (Semestral Vigente desde 2018) - D<br>otal Presente: BSS 10.508,00<br>Código       Descripción       Fecha de Pago         IS1       Inscripción       REANSEM       REANSEM       R | RCA00181: Ciencias Administrativas (Semestral Vigente desde 2018) - D<br>otal Presente: BSS 10.508,00<br>código       Descripción       Fecha de Pago       Mo         BERINSSEM       discripción alumos de 2do a 10mo semestre en cuotas       discripción       discripción | RCA00181: Ciencias Administrativas (Semestral Vigente desde 2018) - D<br>otal Presente: BSS 10.508,00<br>Código         Pecha de Pago         Monto           151         inscripción         0.00           REEMISSEM         elencingción alumos de 2do a 10mo semestre en cuotas         10.508,00 |

# **3.** En Solicitud de Cargos, pulsa Solicitud Administrativa

| (D lername)                                                            |                                                                                                    | versiaa                                                                                                    | a Monteavila                                                                                                    |                                     |                  |                            |                            |                                                      |                            |                  | 🏝 juanp                               | ablocapril  |
|------------------------------------------------------------------------|----------------------------------------------------------------------------------------------------|----------------------------------------------------------------------------------------------------|----------------------------------------------------------------------------------------------------|-------------------------------------|------------------|----------------------------|----------------------------|------------------------------------------------------|----------------------------|------------------|---------------------------------------|-------------|
| 3                                                                      | Solicitue                                                                                                    | d de Cargos                                                                                                    | en Cuenta Virtual                                                                                                    |                                     |                  |                            |                            |                                                      |                            | Ø                | TemaColn > Solicit                    | ud Administ |
| Hola, juanpablocapriles4<br>Enlinee                                    | Pregrado Se                                                                                                    | mestral MAR202                                                                                                    | 1                                                                                                    |                                     |                  |                            |                            |                                                      |                            |                  |                                       |             |
| Re Tablero                                                             | Estudiante                                                                                                    | Datos Docum                                                                                                    | entos Fotografía Histórico Horarios Cursables Muro                                                                                                    | Inscripción Sala Consulta Conferenc | ia Opinión Estud | diantil Imprin             | sir Inscripción C          | uenta Externa Compañero:                             | Asig. Faltantes            | Reclamos         | Situación Académic                    | 3           |
| ecciones                                                               | <                                                                                                    | Notas Lapso                                                                                                    | uenta Virtual Solicitud Administrativa                                                                                                    |                                     |                  |                            |                            |                                                      |                            |                  |                                       |             |
| Noticias                                                               | Solicitud                                                                                                    | de Cargos en                                                                                                    | Cuenta Virtual                                                                                                    |                                     |                  |                            |                            |                                                      |                            |                  |                                       |             |
| Calendarios                                                            | <                                                                                                    | Ex                                                                                                    | pediente                                                                                                    | Documento Identidad                 | Ē                |                            |                            |                                                      | Nombre                     |                  |                                       | 100         |
| Noticias                                                               | <                                                                                                    | 21                                                                                                    | 5001611                                                                                                    | 26.824.253                          |                  |                            |                            | CAPRILE                                              | S FANIANOS, JUAN I         | PABLO            |                                       | 2.0         |
| Estudiante                                                             | <                                                                                                    | ι                                                                                                    | Isuario                                                                                                    | Correo Electrónico                  |                  |                            | Teléfono                   |                                                      |                            |                  |                                       | 3           |
|                                                                        |                                                                                                    |                                                                                                    |                                                                                                    |                                     |                  |                            |                            |                                                      | 0010 0770100               |                  |                                       |             |
| ernacoin<br>» Cuenta Virtual<br>F Solicitud Administrativa<br>Isuario  | < IMPC                                                                                                    | juanpa<br>RTANTE: Tiel                                                                                                    | blocapriles4                                                                                                    | juanpablocapriles@gmail.            | com              |                            |                            |                                                      | 0212-9773198               |                  |                                       |             |
| iernaCoin<br>≫ Cuenta Virtual<br>■ Solicitud Administrativa<br>Usuario | < IMPC<br>Estas so<br>Para ce<br>Solicitud,<br>Total Bros                                                                                           | Juanpa<br>RTANTE: Tiel<br>Micitudes no serán<br>mar las solicitudes<br>Administrativ                                                         | biocapriles4<br>nes solicitudes abiertas<br>procesadas hasta que sean cerradas,<br>pendientes debes registrar pagos por Br.S. 10.508,00 o superio<br>a #5<br>508 00                                                                                                    | juanpablocapriles⊛gmail.            | com              |                            |                            |                                                      | 0212-3//3198               |                  |                                       |             |
| ernacion<br>» Cuenta Virtual<br>Solicitud Administrativa<br>Isuario    | <ul> <li>IMPC</li> <li>Estas sc</li> <li>Para ce</li> <li>Solicitud J</li> <li>Total Pres</li> <li>Ref</li> </ul>                                   | Juanpa<br>RTANTE: Tiel<br>Nicitudes no serán<br>rar las solicitudes<br>Administrativ<br>ente: BsS 10.<br>código                              | biocapriles4<br>nes solicitudes abiertas<br>procesadas hasta que sean cerradas.<br>pendientes debes registrar pagos por Ba5. 10.508,00 o superio<br>a #5<br>508,00<br>pescripción                                                                                                    | juanpablocapriles@gmail.            | Cantidad         | Monto                      | Total                      | Regist                                               | ado                        |                  | Estado                                | Acc         |
| TernaCom<br>⇒ Cuenta Virtual<br>∰ Solicitud Administrativa<br>Usuario  | <ul> <li>IMPC</li> <li>Estas sc</li> <li>Para ce</li> <li>Solicitud.</li> <li>Total Pres</li> <li>Ref</li> <li>SA74983</li> </ul>                   | Juanpa<br>RTANTE: Tier<br>Nicitudes no serán<br>mar las solicitudes<br>Administrativ<br>ente: BsS 10.<br>código<br>INS1                      | biocapriles4<br>nes solicitudes abiertas<br>procesadas hasta que sean cerradas.<br>pendientes debes registrar pagos por BS.5.10.508,000 o superio<br>a #5<br>508,000<br>Descripción                                                                                                    | juanpablocapriles@gmail.            | Cantidad         | Monto<br>0,00              | Total<br>0,00              | Regist                                               | ado                        | Esper            | Estado<br>rando Cierre                | Acci        |
| TernaCon<br>> Cuenta Virtual<br>Solicitud Administrativa<br>Usuario    | <ul> <li>IMPC</li> <li>Estas se</li> <li>Para ce</li> <li>Solicitud,</li> <li>Total Press</li> <li>Ref</li> <li>SA74983</li> <li>SA74984</li> </ul> | RTANTE: Tier<br>RTANTE: Tier<br>Nicitudes no serán<br>rrar las solicitudes<br>Administrativ<br>ente: BsS 10.<br>Código<br>INS1<br>PRERINSSEM | biocapriles4 biocapriles4 bioca | juanpablocapriles@gmail.            | Cantidad<br>1    | Monto<br>0,00<br>10.508,00 | Total<br>0.00<br>10.508,00 | Regist<br>juanpablocapriles (<br>juanpablocapriles ( | ado<br>\$/06/2023 20:18:39 | Espera<br>Espera | Estado<br>rando Cierre<br>ando Cierre | A           |

## 4. En Movimientos Administrativos, selecciona Cuenta Virtual

| The second second second second second second second second second second second second second second second se |                                                                                                    |                                                                                     |                                                                                 |                 |
|----------------------------------------------------------------------------------------------------|----------------------------------------------------------------------------------------------------|-------------------------------------------------------------------------------------|---------------------------------------------------------------------------------|-----------------|
| 🔁 Ternañ                                                                                                    | et 📃 Universidad Monteávila                                                                                                    |                                                                                     | : ۵                                                                             | juanpablocapr   |
|                                                                                                    | Movimientos Administrativos de la Cuen                                                                                                    | ta Virtual                                                                          | 🍪 Tem                                                                           | NaCoin > Cuenta |
| Hola, juanpablocapriles<br>En línea                                                                             | 4 Estudiante Datos Documentos Fotografia Histórico y Notas Lapor Counta Virtual Calichud Administrativ                                                                                                    | Horarios Cursables Mueo inscripción Sala Consulta Conferencia Opinión Estudianti Im | orimir Inscripción Cuenta Externa Compañeros Adig. Faltantes Reclamos Situación | Académica       |
| Tablero                                                                                                    |                                                                                                    |                                                                                     |                                                                                 |                 |
| ciones                                                                                                    | C Tipo Movimiento Deposito/Transferencia Tarjeta de credito Tarjeta de credito Tarjeta | la de debito Mercantii                                                              |                                                                                 |                 |
| rticias                                                                                                    | Movimientos Administrativos de la Cuenta Virtu                                                                                                    | al                                                                                  |                                                                                 | 1               |
| lendarios                                                                                                    | < Expediente                                                                                                    | Documento Identidad                                                                 | Nombre                                                                          | 100             |
| oticias                                                                                                    | < 215001611                                                                                                    | 26.824.253                                                                          | CAPRILES FANIANOS, JUAN PABLO                                                   | -               |
| tudiante                                                                                                    | C Usuario                                                                                                    | Correo Electrónico                                                                  | Teléfono                                                                        | 1 2             |
| maCoin                                                                                                    | <ul> <li>juanpablocapriles4</li> </ul>                                                                                                    | juanpablocapriles@gmail.com                                                         | 0212-9773198                                                                    |                 |
| ario                                                                                                    | IMPORTANTE: Tienes solicitudes abiertas     Las solicitudes no serán procesadas hasta que sean cerradas.     Para cerrar las solicitudes pendientes debes registrar pagos po                                                                                                    | v Bs5. 10.508,00 o superior                                                         |                                                                                 |                 |
|                                                                                                    |                                                                                                    |                                                                                     |                                                                                 |                 |
|                                                                                                    | Indicadores de Movimientos Administrativos                                                                                                    |                                                                                     |                                                                                 |                 |
|                                                                                                    | Indicadores de Movimientos Administrativos<br>Total disponible                                                                                                    |                                                                                     |                                                                                 |                 |
|                                                                                                    | Indicadores de Movimientos Administrativos<br>Total disponible<br>Total por confirmar                                                                                                    |                                                                                     |                                                                                 |                 |
|                                                                                                    | Indicadores de Movimientos Administrativos<br>Total disponible<br>Total por confirmar<br>Total solicitudes abiertas. Por cobrar                                                                                                    |                                                                                     |                                                                                 | 10.5            |
|                                                                                                    | Indicadores de Movimientos Administrativos<br>Total disponible<br>Total por confirmar<br>Total solicitudes abiertas. Por cobrar<br>Total solicitudes abiertas. Cobro a futuro                                                                                                    |                                                                                     |                                                                                 | 10.3            |
|                                                                                                    | Indicadores de Movimientos Administrativos<br>Total disponible<br>Total por confirmar<br>Total solicitudes abiertas. Por cobrar<br>Total solicitudes abiertas. Cobro a futuro<br>Total solicitudes cersadas. Por cobrar                                                                                                    |                                                                                     |                                                                                 | 10.5            |
|                                                                                                    | Indicadores de Movimientos Administrativos<br>Total disponible<br>Total por confirmar<br>Total solicitudes abiertas. Por cobrar<br>Total solicitudes deratas. Cobra a futuro<br>Total solicitudes cerradas. Por cobrar<br>Total solicitudes cerradas. Cobra o futuro                                                                                                    |                                                                                     |                                                                                 | 10.5            |
|                                                                                                    | Indicadores de Movimientos Administrativos<br>Total disponible<br>Total por confirmar<br>Total solicitudes abiertas. Por cobrar<br>Total solicitudes colertas. Cobro a futuro<br>Total solicitudes coerradas. Por cobrar<br>Total solicitudes coerradas. Cobro a futuro<br>Total. A PAGAR                                                                                                    |                                                                                     |                                                                                 | 10.5            |
|                                                                                                    | Indicadores de Movimientos Administrativos<br>Total gor confirmar<br>Total soicinudes abiertas. Por cobrar<br>Total solicitudes abiertas. Cobro a futuro<br>Total solicitudes cerrada. Por cobrar<br>Total solicitudes cerrada. Cobro a futuro<br>TOTAL A PAGAR<br>TOTAL A PAGAR                                                                                                    |                                                                                     |                                                                                 | 10.5<br>10.5    |

5. En Movimientos Administrativos de la cuenta virtual se desplegarán los cargos pendientes de pago en el área de Solicitudes por Pagar.

Si vas a pagar con TDD, pulsa en Tipo Movimiento Tarjeta de débito Mercantil

|                                    | lot =                                                                 | Universidad Monteávila                                                                                                    |                                                                                                |                                                            | & iuannablecaer             |
|------------------------------------|-----------------------------------------------------------------------|----------------------------------------------------------------------------------------------------|------------------------------------------------------------------------------------------------|------------------------------------------------------------|-----------------------------|
|                                    | GI —                                                                  | omversiddd montedvild                                                                                                    |                                                                                                |                                                            | Insubsprocess               |
|                                    | Mc                                                                    | ovimientos Administrativos de la Cuenta                                                                                                    | a Virtual                                                                                      |                                                            | 🏟 TernaCoin > Cuenta        |
| Hola, juanpablocaprile<br>En línea | es4<br>Es                                                             | tudiante Datos Documentos Fotografía Histórico H<br>Notas Lapso Cuents Virtual Solicitud Administrativa                                                                                                    | oranios Cunables Mure Inscripción Sala Consulta Conferencia Opinión Estudiarell Insprimir Insc | cripción Cuenta Externa Compañeros Asig. Faltantes Reclamo | situación Académica         |
| Tablero                            | Tin                                                                   | Maninista Danisla Tanakanski Talan de sidde Talan                                                                                                    | de debite Manager                                                                              |                                                            |                             |
| cciones                            | ¢                                                                     | o povimiento deposito/mansierencia manjeta de credito, manjeta                                                                                                    | de debito mercanar                                                                             |                                                            |                             |
| oticias                            | < Mo                                                                  | ovimientos Administrativos de la Cuenta Virtual                                                                                                    |                                                                                                |                                                            | 1                           |
| alendarios                         | 4                                                                     | Expediente                                                                                                    | Documento Identidad                                                                            | Nombre                                                     | 100                         |
| oticias                            | <                                                                     | 215001611                                                                                                    | 26.824.253                                                                                     | CAPRILES FANIANOS, JUAN PABLO                              | -                           |
| studiante                          | <                                                                     | Usuario                                                                                                    | Correo Electrónico                                                                             | Teléfono                                                   | 1 2                         |
| rnaCoin                            | ~                                                                     | juanpablocapriles4                                                                                                    | juanpablocapriles@gmail.com                                                                    | 0212-9773198                                               |                             |
| Jario                              | ativa<br>K                                                            | IMPORTANTE: Tienes solicitudes abiertas                                                                                                    |                                                                                                |                                                            |                             |
| uario                              | «                                                                     | IMPORTANTE: Tienes solicitudes abiertas<br>Las solicitudes no serán procesadas hasta que sean cerradas.<br>Para cerrar las solicitudes pendientes debes registrar pagos por l                                                                                                    | BIS. 10.508,00 o superior                                                                      |                                                            |                             |
| ario                               | «Ind                                                                  | IMPORTANTE: Tienes solicitudes abiertas<br>Las solicitudes no serán procesadas hasta que sean corradas.<br>Para cerrar las solicitudes pendientes debes registrar pagos por l<br>dicadores de Movimientos Administrativos                                                                                                    | 865. 10.508,00 o superior                                                                      |                                                            |                             |
| ario                               | c Ind<br>Tota                                                         | IMPORTANTE: Tienes solicitudes abiertas<br>Las solicitudes no serán procesadas hasta que sean cerradas.<br>Para cerar las solicitudes pendientes debes registrar pagos por l<br>dicadores de Movimientos Administrativos<br>il disponible                                                                                                    | BES. 10.508,00 o superior                                                                      |                                                            |                             |
| Jario                              | c Ind<br>Tota<br>Tota                                                 | IMPORTANTE: Tienes solicitudes abiertas<br>Las solicitudes no serán procesadas hasta que sean cerradas.<br>Para cerrar las solicitudes pendientes debes registrar pagos por l<br>dicadores de Movimientos Administrativos<br>al disponible<br>el por confirmar                                                                                                    | BES. 10.508,00 o superior                                                                      |                                                            |                             |
| uario                              | < Ind<br>Tota<br>Tota<br>Tota                                         | IMPORTANTE: Tienes solicitudes abiertas<br>Las solicitudes no serán procesadas hasta que sean cerradas.<br>Para cerar las solicitudes pendientes debes registrar pagos por l<br>dicadores de Movimientos Administrativos<br>al disponible<br>al solicitudes abiertas. Por cobrar                                                                                                    | BISS. 10.508,00 o superior                                                                     |                                                            | 10.5                        |
| uario                              | <<br>Ind<br>Tota<br>Tota<br>Tota<br>Tota                              | IMPORTANTE: Tienes solicitudes abiertas<br>Las solicitudes no serin procesadas hasta que sean cerradas.<br>Para cerar las solicitudes pendientes debes registrar pagos por l<br>dicadores de Movimientos Administrativos<br>al disponible<br>al solicitudes abiertas. Por cobrar<br>al solicitudes abiertas. Cobro a futuro                                                                                       | BISS. 1.0. 508,00 o superior                                                                   |                                                            | 10.5                        |
| vario                              | <<br>C<br>Ind<br>Tota<br>Tota<br>Tota<br>Tota<br>Tota                 | IMPORTANTE: Tienes solicitudes abiertas<br>La solicitudes no serán procesadas hasta que sean cerradas.<br>Prara cerrar las solicitades pendiemes debes registrar pages per<br>licadores de Movimientos Administrativos<br>di disponible<br>el por confirmar<br>el solicitudes abiertas. Por cobrar<br>el solicitudes abiertas. Cobro a futuro<br>el solicitudes des cerradas. Por cobrar                          | BIS. 10.508,00 o superior                                                                      |                                                            | 10.5                        |
| uario                              | <<br>C<br>Ind<br>Tota<br>Tota<br>Tota<br>Tota<br>Tota<br>Tota<br>Tota | IMPORTANTE: Tienes solicitudes abiertas<br>Las solicitudes no serán procesadas hasta que sean cerradas.<br>Para cerrar las solicitades pendientes debes registrar pagos por<br>licadores de Movimientos Administrativos<br>di disponible<br>el solicitudes abiertas. Por cobrar<br>el solicitudes abiertas. Cobro a futuro<br>el solicitudes cerradas. Por cobrar<br>el solicitudes cerradas. Por cobrar          | BISS. 10-508,00 o superior                                                                     |                                                            | 10.5                        |
| anto                               | ¢<br>C<br>Ind<br>Tota<br>Tota<br>Tota<br>Tota                         | IMPORTANTE: Tienes solicitudes abiertas Las solicitudes no serán procesadas hasta que sean cernadas. Para cernar las solicitudes pendientes debes registrar pagos por l dicadores de Movimientos Administrativos di disponible di por confirmar el solicitudes abiertas. Por cobrar el solicitudes abiertas. Cobro a futuro al solicitudes cernadas. Por cobrar el solicitudes cernadas. Cobro a futuro ALA PAGAR | 855.10.508,00 o superior                                                                       |                                                            | 10.3                        |
| uario                              | <                                                                     | MPORTANTE: Tienes solicitudes abiertas Las solicitudes no serin procesadas hasta que sean cerradas. Para cerar las solicitudes pendientes debes registrar pagos por dicadores de Movimientos Administrativos al disponible di por confirmar el solicitudes abiertas. Por cobrar el solicitudes abiertas. Cobro a futuro el solicitudes cerradas. Cobro a futuro AL A PAGAR AL DEUDA                               | 865. 10. 500,00 o superior                                                                     |                                                            | 10.<br>10.1<br>10.1<br>10.3 |

6. Registra los datos de la tarjeta de débito.

| UMA . Movimientos Administrat.                                       | × +                                                                                                    |                                                                                      | v <sup>i</sup>                                                                            | - 0 X                 |
|----------------------------------------------------------------------|----------------------------------------------------------------------------------------------------|--------------------------------------------------------------------------------------|-------------------------------------------------------------------------------------------|-----------------------|
| ← → C ☆ 🖩 uma-d                                                      | lev8597.tamgran.net/CuentaMovimiento.php?TipoMovimiento=Mercanti                                             |                                                                                      | ය 🖈 🧯                                                                                     | * 🛛 🧌 :               |
| (C) TernaNet                                                         | ≡ Universidad Monteávila                                                                                     |                                                                                      | ۵ او                                                                                      | anpablocapriles4 +    |
| 9                                                                    | Movimientos Administrativos de la Cuenta                                                                     | Virtual                                                                              | Terns                                                                                     | Coin > Cuenta Virtual |
| Hola, juanpablocapriles4                                             | Estudiante Datos Documentos Fotografis Histórico Hors<br>Notas Lapso Cuerto Virtual Solicitud Administrativa | ies Curables Muro Inscripción Sala Consulta Conferencia Opinión Estudianti Imprimiri | nscripción Cuenta Externa Compañeros Asig Faltantes Reclamos Situación Ar                 | cadômica              |
| 🙆 Tablero                                                            | Tine Manimizete Designe Transformation Testing de salation Testing de                                        | debite Manager                                                                       |                                                                                           |                       |
| Secciones C                                                          | Tipo Movimiento Deposito/Transferencia Tarjeta de credito Tarjeta de                                         | decito Mercanti                                                                      |                                                                                           |                       |
| Noticias <                                                           | Movimientos Administrativos de la Cuenta Virtual                                                             |                                                                                      |                                                                                           | -                     |
| Calendarios <                                                        | Expediente                                                                                                   | Documento Identidad                                                                  | Nombre                                                                                    | 1000                  |
| Noticias <                                                           | 215001611                                                                                                    | 26.824.253                                                                           | CAPRILES FANIANOS, JUAN PABLO                                                             | 30                    |
| Estudiante                                                           | Usuario                                                                                                    | Correo Electrónico                                                                   | Teléfono                                                                                  | 228                   |
| TernaCoin 👻                                                          | juanpablocapriles4                                                                                           | juanpablocapriles@gmail.com                                                          | 0212-9773198                                                                              |                       |
| <ul> <li>Cuenta Virtual</li> <li>Solicitud Administrativa</li> </ul> | Tarjeta de debito                                                                                            |                                                                                      | Avuda                                                                                     |                       |
| Usuario <                                                            | Número de Tarjet * 501878200028558700                                                                        |                                                                                      | 0                                                                                         |                       |
|                                                                      |                                                                                                    |                                                                                      | Los datos de su tarjeta no seran almacenados, Solo se guardaran los -<br>últimos dígitos. | 4 primeros y          |
|                                                                      | Ano devencimiento * 2024                                                                                     |                                                                                      |                                                                                           |                       |
|                                                                      | Mes de vencimiento 🗰 6                                                                                       |                                                                                      | 0                                                                                         |                       |
|                                                                      | Código de validación 🗰 932                                                                                   |                                                                                      | 0                                                                                         |                       |
|                                                                      | Tipo de Documento de Kristian V: Cédula Venezolana                                                           | ×                                                                                    |                                                                                           |                       |
|                                                                      | Número de Identificación * 20328261                                                                          |                                                                                      |                                                                                           |                       |
|                                                                      | Mente del Monagiento # 10508                                                                                 |                                                                                      | 0                                                                                         |                       |
|                                                                      |                                                                                                    |                                                                                      | -                                                                                         |                       |
|                                                                      | Aceptar Carr                                                                                                 | Lui                                                                                  |                                                                                           |                       |
|                                                                      | A                                                                                                    |                                                                                      |                                                                                           |                       |
|                                                                      | INFORTUTE TO AN A PART OF A                                                                                  |                                                                                      |                                                                                           | 11:25 PM              |
|                                                                      |                                                                                                    |                                                                                      |                                                                                           | 6/5/2023              |

### 7. Cuando estés seguro de tu registro, pulsa Aceptar.

| 🗾 UMA . Movimientos Ad               | Iministrati × +                          |                                                                          |                                                                                                | ✓ - ∂                                                                                                |
|--------------------------------------|------------------------------------------|--------------------------------------------------------------------------|------------------------------------------------------------------------------------------------|----------------------------------------------------------------------------------------------------|
| - > C 🖸 📵                            | uma-dev8597.tamgran.net/CuentaMovimi     | iento.php?TipoMovimiento=Mercant                                         | iIPOSCredito&cp=S&IDEstudiante=215001611                                                       | ල් 🛧 🧕 🖨 🖬 🖗                                                                                         |
| (2) TernaN                           | et = Universidad                         | d Monteávila                                                             |                                                                                                | 👗 juanpablocaprile                                                                                   |
| 9                                    | Movimientos Admir                        | nistrativos de la Cuenta                                                 | Virtual                                                                                        | TernaCoin > Cuenta Vi                                                                                |
| Hola, juanpablocapriles              | Estudiante Datos Docume<br>Notas Lapso C | entos Fotografía Histórico Hor<br>uenta Virtual Solicitud Administrativa | arios Cursables Muro Inscripción Sala Consulta Conferencia Opinión Estudianti Imprimir Inscrip | cón Cuenta Externa Compañeros Asig Faltantes Reclamos Situación Académica                            |
| 😰 Tablero                            | Tino Movimiento Depósito/Tra             | insferencia Tarieta de crédito Tarieta d                                 | e debito Mercanti                                                                              |                                                                                                    |
| Secciones                            | <                                        |                                                                          |                                                                                                |                                                                                                    |
| Noticias                             | Movimientos Administr                    | rativos de la Cuenta Virtual                                             |                                                                                                |                                                                                                    |
| Calendarios                          | < Exp                                    | ediente                                                                  | Documento Identidad                                                                            | Nombre                                                                                               |
| Noticias                             | < 215                                    | 5001611                                                                  | 26.824.253                                                                                     | CAPRILES FANIANOS, JUAN PABLO                                                                        |
| Estudiante                           | < Us                                     | suario                                                                   | Correo Electrónico                                                                             | Teléfono                                                                                             |
| TernaCoin                            | <ul> <li>✓ juanpab</li> </ul>            | blocapriles4                                                             | juanpablocapriles@gmail.com                                                                    | 0212-9773198                                                                                         |
| Cuenta Virtual Solicitud Administrat | Tarjeta de debito                        |                                                                          |                                                                                                | Avuda                                                                                                |
| Usuario                              | < Número de Tarjeta                      | * 501878200028558700                                                     | 6                                                                                              | , you                                                                                                |
|                                      |                                          | • • • • • • • • • • • • • • • • • • •                                    |                                                                                                | Los datos de su tarjeta no seran almacenados, Solo se guardarán los 4 primeros y<br>últimos dígitos. |
|                                      | Año de vencimiento                       | * 2024                                                                   |                                                                                                |                                                                                                    |
|                                      | Mes de vencimiento                       | * 6                                                                      | 6                                                                                              |                                                                                                    |
|                                      | Código de validación                     | <b>*</b> 932                                                             | 6                                                                                              |                                                                                                    |
|                                      | Tipo de Documento de<br>Identidad        | * V: Cédula Venezolana                                                   | •                                                                                              |                                                                                                    |
|                                      | Número de Identificación                 | * 20328261                                                               |                                                                                                |                                                                                                    |
|                                      | Monto del Movimiento                     | * 10508                                                                  | 6                                                                                              |                                                                                                    |
|                                      |                                          | Aceptar                                                                  | celar                                                                                          |                                                                                                    |
|                                      | A                                        | ~                                                                        |                                                                                                |                                                                                                    |
|                                      |                                          |                                                                          |                                                                                                |                                                                                                    |

8. Si el Número de Tarjeta y la Cédula de Identidad son válidos, *el tarjetahabiente* recibirá en su celular una Clave de Seguridad que debes registrar para procesar la transacción. Recuerda pulsar Aceptar.

Al tercer intento errado o al demorar su registro la opción expira y debes volver al paso 6.

| O UMA . Movimientos Administrati                          | • × +                                                         |                                                                                                    | v – 0 X                                                                                    |
|-----------------------------------------------------------|---------------------------------------------------------------|----------------------------------------------------------------------------------------------------|--------------------------------------------------------------------------------------------|
| $\leftrightarrow$ $\Rightarrow$ C $\Delta$ $\oplus$ uma-d | lev8597.tamgran.net/CuentaMovimiento.php?Tip                  |                                                                                                    | (2 ☆ 🚺 🌲 팩 古 🖬 🥙 :                                                                         |
| (C) TernaNet                                              | $\equiv$ Universidad Mon                                      | ıteávila                                                                                                    | 🛔 juanpablocapriles4 -                                                                     |
|                                                           | Movimientos Administrativo                                    | os de la Cuenta Virtual                                                                                                    | TernaColn > Cuenta Virtual                                                                 |
| Hola, juanpablocapriles4<br>• En línea                    | Estudiante Datos Documentos Fot<br>Notas Lapso Cuenta Virtual | ografia Histórico Honsnios Cursables Muro Inscripción Sala Consulta Conferencia Opinión Estudiantil I<br>Solicitud Administrativa | mprimir Inscripción Cuenta Daterna Compañenos Adig, Faltantes Reclamos Situación Académica |
| B Tablero<br>Secciones                                    | Tipo Movimiento Depósito/Transferencia                        | Tarjeta de crédito Tarjeta de debito Mercantil                                                                                    |                                                                                            |
| Noticias                                                  | Movimientos Administrativos de                                | la Cuenta Virtual                                                                                                    |                                                                                            |
| Calendarios <                                             | Expediente                                                    | Documento Identidad                                                                                                    | Nombre                                                                                     |
| Noticias <                                                | 215001611                                                     | 26.824.253                                                                                                    | CAPRILES FANIANOS, JUAN PABLO                                                              |
| Estudiante <                                              | Usuario                                                       | Correo Electrónico                                                                                                    | Teléfono                                                                                   |
| TernaCoin Y                                               | juanpablocapriles4                                            | juanpablocapriles@gmail.com                                                                                                    | 0212-9773198                                                                               |
| <ul> <li>Solicitud Administrativa</li> </ul>              | Tarjeta de debito                                             |                                                                                                    | Ayuda                                                                                      |
| Usuario <sup>¢</sup>                                      | Número de Tarjeta                                             | 501878270004158684                                                                                                    | Los datos de su tarjeta no serán almacenados, Solo se guardarán los 4 primeros y           |
|                                                           | Año de vencimiento                                            | 2028                                                                                                    | utimos aigtos.                                                                             |
|                                                           | Mes de vencimiento                                            | 03                                                                                                    | 0                                                                                          |
|                                                           | Código de validación                                          | 057                                                                                                    | 0                                                                                          |
|                                                           | Tipo de Documento de Identidad                                | v                                                                                                    |                                                                                            |
|                                                           | Número de Cédula                                              | 14261343                                                                                                    | 0                                                                                          |
|                                                           | Monto del Movimiento                                          | 9720.49                                                                                                    | 0                                                                                          |
|                                                           | Clave de seguridad                                            | * 55449632                                                                                                    |                                                                                            |
|                                                           |                                                               | Aceptar                                                                                                    |                                                                                            |
|                                                           |                                                               | 🕂 💀 🗿 🙆 🔊 🖬 🕐 🧮 🔍 🖉                                                                                                    | 2:59 PM<br>9/13/2023                                                                       |

**9.** Si la Clave de Seguridad y los datos están correctos, el sistema te indicará en la parte inferior de la pantalla que el pago ha sido confirmado. Continua en el paso 13. En caso de presentar algún error, el sistema te indicará el motivo por el cual la transacción ha sido rechazada. Para hacer correcciones debes volver al paso 6.

| Y 🔃 UMA . Movimientos A                      | dministra × +           |                                               |                                                                           |                                    |                      |          |                   |           |                                     |                       |                   |         |
|----------------------------------------------|-------------------------|-----------------------------------------------|---------------------------------------------------------------------------|------------------------------------|----------------------|----------|-------------------|-----------|-------------------------------------|-----------------------|-------------------|---------|
| < → C ⋒ ः                                    | uma-dev8597.tamgra      | n.net/CuentaMovir                             |                                                                           |                                    |                      |          |                   |           |                                     | ९ 🕁 🚺                 | ១ 🖗               |         |
| 🔁 TernaNet                                   | = Univer                | sidad Mo                                      | onteávila                                                                 |                                    |                      |          |                   |           |                                     | 🛎 ju                  | anpablocapriles4  |         |
| <b></b>                                      | Movimientos A           | dministrativos                                | de la Cuenta Virtual                                                      |                                    |                      |          |                   |           |                                     |                       | -                 |         |
| Hola, juanpablocapriles4                     |                         | Expedie                                       | nte                                                                       |                                    | Documento Identio    | dad      |                   |           | Nombre                              |                       | 1000              | 61      |
| • Li ilita                                   |                         | 2150016                                       | 511                                                                       |                                    | 26.824.253           |          |                   |           | CAPRILES FANIANOS, JUAN PABLO       |                       | 200               |         |
|                                              |                         | Usuari                                        | 0                                                                         |                                    | Correo Electrónio    | 0        |                   |           | Teléfono                            |                       | 1 27              |         |
| 🔁 Tablero                                    |                         | juanpabloca                                   | priles4                                                                   |                                    | juanpablocapriles@gm | ail.com  |                   |           | 0212-9773198                        |                       |                   |         |
| Secciones <                                  | A                       |                                               |                                                                           |                                    |                      |          |                   |           |                                     |                       |                   | 1       |
| Noticias <                                   | -                       |                                               |                                                                           |                                    |                      |          |                   |           |                                     |                       |                   |         |
| Calendarios <                                | IMPORTAN                | VIE: Lienes sol                               | icitudes abiertas                                                         |                                    |                      |          |                   |           |                                     |                       |                   |         |
| Noticias <                                   | Las solicitudes         | no serán procesadas<br>colicitudos populionte | hasta que sean cerradas.                                                  | 9 00 o superior                    |                      |          |                   |           |                                     |                       |                   |         |
| Estudiante <                                 | Turo contra tas         | souchades periorent                           |                                                                           | 0,00 0 3000101                     |                      |          |                   |           |                                     |                       |                   | 4       |
| TernaCoin ~                                  | Indicadores de          | Movimientos A                                 | dministrativos                                                            |                                    |                      |          |                   |           |                                     |                       |                   | 1       |
| <ul> <li>Solicitud Administrativa</li> </ul> | Total disponible        |                                               |                                                                           |                                    |                      |          |                   |           |                                     |                       | 0,00              |         |
| Usuario <                                    | Total por confirmar     |                                               |                                                                           |                                    |                      |          |                   |           |                                     |                       | 0,00              | 1       |
|                                              | Total solicitudes abie  | rtas. Por cobrar                              |                                                                           |                                    |                      |          |                   |           |                                     |                       | 10.508,00         | 1       |
|                                              | Total solicitudes abie  | rtas. Cobro a futuro                          |                                                                           |                                    |                      |          |                   |           |                                     |                       | 0,00              |         |
|                                              | Total solicitudes cerra | adas. Por cobrar                              |                                                                           |                                    |                      |          |                   |           |                                     |                       | 0,00              |         |
|                                              | Total solicitudes cerra | idas. Cobro a futuro                          |                                                                           |                                    |                      |          |                   |           |                                     |                       | 0,00              | 1       |
|                                              | TOTAL A PAGAR           |                                               |                                                                           |                                    |                      |          |                   |           |                                     |                       | 10.508,00         |         |
|                                              | TOTAL DEUDA             |                                               |                                                                           |                                    |                      |          |                   |           |                                     |                       | 10.508,00         |         |
|                                              | Solicitudes Per         | ndientes de Cie                               | rre                                                                       |                                    |                      |          |                   |           |                                     |                       |                   | 1       |
|                                              | Ref                     | Código                                        | Des                                                                       | cripción                           | Fecha de Pago        | Cantidad | Monto             | Total     | Registrado                          |                       | Acción            |         |
|                                              | SA92889                 | INS                                           | Inscripción<br>MAR2023 PRCA00181 1                                        |                                    | Inmediato            | 1        | 0,00              | 0,00      | juanpablocapriles4 31/07/2024 11:55 | :27                   | ×                 |         |
|                                              | SA92890                 | PREINSSEM                                     | Inscripción Nuevo Ingreso en cuo<br>400 @26.27 UTC<br>MAR2023 PRCA00181 1 | tas                                | Inmediato            | 1        | 10.508,00         | 10.508,00 | juanpablocapriles4 31/07/2024 11:55 | :27                   |                   |         |
|                                              | Movimientos             |                                               |                                                                           |                                    |                      |          |                   |           |                                     |                       |                   |         |
|                                              | Referencia              | Fecha                                         |                                                                           | Descripción                        |                      | Monto    | Saldo             | Estado    | Reg                                 | istrado               | Acción            |         |
|                                              | MA148237 3              | 1/07/2024 Tarjeta                             | 8684 Clave telefónica vencida. Gestión                                    | ela por Mercantil en Línea Persona | s o a través de MIA  | 10.508   | ,00 0,00 Rechazad | • )       | juanpablocapriles                   | 4 31/07/2024 17:06:46 |                   |         |
|                                              |                         |                                               |                                                                           | <b>I P P</b>                       | o 🙃 💿 🧿              | C 🔀 🖸    | 0 🖬 🐖             |           |                                     |                       | 5:08 F<br>7/31/20 | M<br>24 |

**10.** Si vas a pagar con TDC, pulsa en Tipo Movimiento Tarjeta de crédito. Puedes utilizar una TDC nacional de cualquier banco o internacional Visa o Master Card.

| <ul> <li>UMA . Movimientos Admini</li> </ul>                     | istra × +                                                                                                    |                                                                                 |                                                         | - 0                          |
|------------------------------------------------------------------|----------------------------------------------------------------------------------------------------|---------------------------------------------------------------------------------|---------------------------------------------------------|------------------------------|
| ← → C ଲ 🛱 uma                                                    | a-dev8597.tamgran.net/CuentaMovimiento.php?IDEstudiante=215001611                                                                                                    |                                                                                 |                                                         | ☆ 🖸 🍄 i 🦚                    |
| (C) TernaNet                                                     | $\equiv$ Universidad Monteávila                                                                                                    |                                                                                 |                                                         | 🏝 juanpablocapriles4 -       |
| <b>S</b>                                                         | Movimientos Administrativos de la Cuenta N                                                                                                    | /irtual                                                                         |                                                         | 🍘 TernaCoin 🖂 Cuenta Virtual |
| Hola, juanpablocapriles4<br>En línea                             | Estudiante Datos Documentos Fotografía Histórico Horari<br>Notas Lapso Cuenta Victual Solicitud Administrativa                                                                | os Cursables Muro Sala Consulta Conferencia Opinión Estudianti Imprimir Inscrip | ción Cuenta Externa Compañeros Asig, Faltantes Reclamos | Situación Académica          |
| Tablero Secciones                                                | Tipo Movimiento Depósito/Transference Tarjeta de crédito rjeta de r                                                                                                    | debito Mercantil                                                                |                                                         |                              |
| Noticias <                                                       | Movimientos Administrativos de la Cuenta Virtual                                                                                                    |                                                                                 |                                                         |                              |
| Calendarios <                                                    | Expediente                                                                                                    | Documento Identidad                                                             | Nombre                                                  |                              |
| Noticias <                                                       | 215001611                                                                                                    | 26.824.253                                                                      | CAPRILES FANIANOS, JUAN PABLO                           | 0.0                          |
| Estudiante <                                                     | Usuario                                                                                                    | Correo Electrónico                                                              | Teléfono                                                | 122                          |
| TernaCoin Ý                                                      | juanpablocapriles4                                                                                                    | juanpablocapriles@gmail.com                                                     | 0212-9773198                                            |                              |
| <ul> <li>» Solicitud Administrativa</li> <li>Jsuario </li> </ul> | IMPORTANTE: Tienes solicitudes abiertas<br>Las solicitudes no serán procesadas hasta que sean ceradas.<br>Para cerrar las solicitudes pendientes debes registrar pagos por BS | : 10.508,00 o superior                                                          |                                                         | ×                            |
|                                                                  | Indicadores de Movimientos Administrativos                                                                                                    |                                                                                 |                                                         |                              |
|                                                                  | Total disponible                                                                                                    |                                                                                 |                                                         | 0,00                         |
|                                                                  | Total por confirmar                                                                                                    |                                                                                 |                                                         | 0,00                         |
|                                                                  | Total solicitudes abiertas. Por cobrar                                                                                                    |                                                                                 |                                                         | 10.508,00                    |
|                                                                  | Total solicitudes abiertas. Cobro a futuro                                                                                                    |                                                                                 |                                                         | 0,00                         |
|                                                                  | Total solicitudes cerradas. Por cobrar                                                                                                    |                                                                                 |                                                         | 0,00                         |
|                                                                  | TOTAL & PAGAR                                                                                                    |                                                                                 |                                                         | 0,00                         |
|                                                                  | TOTAL DELIDA                                                                                                    |                                                                                 |                                                         | 10,508,00                    |
|                                                                  | TO THE DEDDA                                                                                                    |                                                                                 |                                                         | 10.000,00                    |
|                                                                  |                                                                                                    |                                                                                 |                                                         |                              |
|                                                                  |                                                                                                    | 📲 🗩 💽 🔁 🕲 🕲 📾 🗩 📑 🚇                                                             |                                                         | 4:33 PM<br>7/31/203          |

## **11.** Registra los datos de la tarjeta de crédito.

#### Cuando estés seguro de tu registro, pulsa Aceptar.

| Y 🚺 UMA . Movimientos Ade            | ministra × +                                                                                     |                                               |                                                                                                    |                                                                                          |
|--------------------------------------|--------------------------------------------------------------------------------------------------|-----------------------------------------------|----------------------------------------------------------------------------------------------------|------------------------------------------------------------------------------------------|
| < → C ⋒ 🛱                            | uma-dev8597.tamgran.net/CuentaMovimiento.p                                                       |                                               |                                                                                                    | ९ 🖈 🕛 🗗 । 🦚                                                                              |
| (2) TernaNet                         | $\equiv$ Universidad Monte                                                                       | ávila                                         |                                                                                                    | 🎄 juanpablocapriles4                                                                     |
| <b>(</b>                             | Movimientos Administrativos o                                                                    | de la Cuenta Vir                              | tual                                                                                                    | n TemaCoin > Cuenta Virtua                                                               |
| Hola, juanpablocapriles4<br>En linea | Estudiante Datos Documentos Fotografia<br>Solicitud Administrativa                               | Histórico Horarios Cu                         | usbles ] [Huro ] [Isongode ] Sala Consulta ] [Conferencia ] [Opinie Estudianti ] [Imprinir Isongode ] [Conta Estuma | Compaileros Aug, Faltantes Reclamos Situación Académica Notas Lapio Cuenta Verbal        |
| Tablero     Secciones     <          | Tipo Movimiento Depósito/Transferencia Tarjeta e                                                 | de crédito Tarjeta de debito                  | Morcantil                                                                                                    |                                                                                          |
| Noticias <                           | Movimientos Administrativos de la C                                                              | uenta Virtual                                 |                                                                                                    | •                                                                                        |
| Calendarios <                        | Expediente                                                                                       |                                               | Documento Identidad                                                                                                 | Nombre                                                                                   |
| Noticias <                           | 215001611                                                                                        |                                               | 26.824.253                                                                                                    | CAPRILES FANIANOS, JUAN PABLO                                                            |
| Estudiante <                         | Usuario                                                                                          |                                               | Correo Electrónico                                                                                                  | Teléfono                                                                                 |
| TernaCoin 👻                          | juanpablocapriles4                                                                               |                                               | juanpablocapriles@gmail.com                                                                                         | 0212-9773198                                                                             |
| Cuenta Virtual                       |                                                                                                  |                                               |                                                                                                    |                                                                                          |
| » Solicitud Administrativa           | Tarjeta de crédito                                                                               |                                               |                                                                                                    | Ayuda                                                                                    |
| Usuario <                            | Número de Tarjeta                                                                                | * 541247430952                                | 040                                                                                                    | Los datos de su tarjeta no serán almacenados, Solo se guardarán los 4 primeros y últimos |
|                                      |                                                                                                  |                                               |                                                                                                    | digitos.                                                                                 |
|                                      | Año de vencimiento                                                                               | * 2025                                        | 0                                                                                                    |                                                                                          |
|                                      | Mes de vencimiento                                                                               | * 07                                          | 0                                                                                                    |                                                                                          |
|                                      | Código de validación                                                                             | <b>*</b> 552                                  | 0                                                                                                    |                                                                                          |
|                                      | Tipo de Documento de Identidad                                                                   | <ul> <li>V: Cédula Vene</li> </ul>            | v v                                                                                                    |                                                                                          |
|                                      | Número de Identificación                                                                         | * 14264667                                    | 0                                                                                                    |                                                                                          |
|                                      | Monto del Movimiento                                                                             | * 10508.00                                    | 0                                                                                                    |                                                                                          |
|                                      |                                                                                                  |                                               | Aceptar                                                                                                    |                                                                                          |
|                                      | A                                                                                                |                                               | $\smile$                                                                                                    |                                                                                          |
|                                      | INDODIANTE: Tisses of the last                                                                   | e ebiertee                                    |                                                                                                    |                                                                                          |
|                                      | IMPORTANTE: Tienes solicitude                                                                    | s adiertas                                    |                                                                                                    |                                                                                          |
|                                      | Las solicitudes no serán procesadas hasta que<br>Para cerrar las solicitudes pendiostes debos se | e sean cerradas.<br>egistrar pagos por BrS 10 | 08.00 o superior                                                                                                    |                                                                                          |
|                                      | a cerrar las solicitudes periolétites débes n                                                    | agostasi pagos por 055. 10.                   | aadaa a sabarsa                                                                                                    |                                                                                          |
|                                      |                                                                                                  |                                               | - 📰 🔎 🗭 💆 🙃 🙆 🧐 🖉 🖷 🦉                                                                                               | 5:20 P<br>7/31/20                                                                        |

**12.** Si los datos están correctos el sistema te indicará que está confirmado el pago en la parte inferior de la pantalla. En caso de presentar algún error, el sistema te indicará el motivo por el cual la transacción ha sido rechazada. Para hacer correcciones debes volver al paso 11.

| <ul> <li>UMA . Movimientos Ac</li> </ul> | dministral × +          |                           |                                                                              |              |                       |           |               |           |                                        |             | 0              |
|------------------------------------------|-------------------------|---------------------------|------------------------------------------------------------------------------|--------------|-----------------------|-----------|---------------|-----------|----------------------------------------|-------------|----------------|
| ← → ଫ ⋒ 😁                                | uma-dev8597.tamgra      | <b>n.net</b> /CuentaMovir |                                                                              |              |                       |           |               |           |                                        | 🖈 🚺 🖸       | 1 🚸            |
| (2) TernaNet                             | = Univer                | sidad Mo                  | onteávila                                                                    |              |                       |           |               |           |                                        | 👗 juanpab   | olocapriles4 - |
| <b></b>                                  | Movimientos A           | Administrativos           | de la Cuenta Virtual                                                         |              |                       |           |               |           |                                        |             | -              |
| Hola, juanpablocapriles4                 |                         | Expedie                   | nte                                                                          |              | Documento Identi      | dad       |               |           | Nombre                                 |             | 1000           |
| • En inea                                |                         | 2150016                   | 11                                                                           |              | 26.824.253            |           |               |           | CAPRILES FANIANOS, JUAN PABLO          |             | -              |
|                                          |                         | Usuari                    | 0                                                                            |              | Correo Electróni      | co        |               |           | Teléfono                               | A           | 202            |
| 🚯 Tablero                                |                         | juanpabloca               | priles4                                                                      |              | juanpablocapriles⊚grr | ail.com   |               |           | 0212-9773198                           |             | 1              |
| Secciones <                              |                         |                           |                                                                              |              |                       |           |               |           |                                        |             |                |
| Noticias <                               | 4                       |                           |                                                                              |              |                       |           |               |           |                                        |             |                |
| Calendarios <                            | IMPORTAN                | NTE: Tienes soli          | icitudes abiertas                                                            |              |                       |           |               |           |                                        |             |                |
| Noticias <                               | Las solicitudes         | s no serán procesadas     | hasta que sean cerradas.                                                     |              |                       |           |               |           |                                        |             |                |
| Estudiante <                             | Para cerrar las         | solicitudes pendiente     | s debes registrar pagos por BsS. 10.508,00                                   | 0 o superior |                       |           |               |           |                                        |             |                |
| TernaCoin Y                              |                         |                           |                                                                              |              |                       |           |               |           |                                        |             |                |
| Cuenta Virtual                           | Indicadores de          | Movimientos A             | dministrativos                                                               |              |                       |           |               |           |                                        |             |                |
| » Solicitud Administrativa               | Total disponible        |                           |                                                                              |              |                       |           |               |           |                                        |             | 0,00           |
| Usuario <                                | Total por confirmar     |                           |                                                                              |              |                       |           |               |           |                                        |             | 0,00           |
|                                          | Total solicitudes abie  | rtas. Por cobrar          |                                                                              |              |                       |           |               |           |                                        |             | 10.508,00      |
|                                          | Total solicitudes abie  | ertas. Cobro a futuro     |                                                                              |              |                       |           |               |           |                                        |             | 0,00           |
|                                          | Total solicitudes cerra | adas. Por cobrar          |                                                                              |              |                       |           |               |           |                                        |             | 0,00           |
|                                          | Total solicitudes cerra | adas. Cobro a futuro      |                                                                              |              |                       |           |               |           |                                        |             | 0,00           |
|                                          | TOTAL A PAGAR           |                           |                                                                              |              |                       |           |               |           |                                        |             | 10.508,00      |
|                                          | TOTAL DEUDA             |                           |                                                                              |              |                       |           |               |           |                                        |             | 10.508,00      |
|                                          | Solicitudes Per         | ndientes de Cier          | rre                                                                          |              |                       |           |               |           |                                        |             |                |
|                                          | Ref                     | Código                    | Descrip                                                                      | pción        | Fecha de Pago         | Cantidad  | Monto         | Total     | Registrado                             |             | Acción         |
|                                          | SA92889                 | INS                       | Inscripción<br>MAR2023 PRCA00181 1                                           |              | Inmediato             | 1         | L 0,00        | 0,00      | juanpablocapriles4 31/07/2024 11:55:27 |             | ×              |
|                                          | SA92890                 | PREINSSEM                 | Inscripción Nuevo Ingreso en cuotas<br>400 @26.27 UTC<br>MAR2023 PRCA00181 1 |              | Inmediato             | 1         | 10.508,00     | 10.508,00 | juanpablocapriles4 31/07/2024 11:55:27 |             |                |
|                                          | Movimientos             |                           |                                                                              |              |                       |           |               |           |                                        |             |                |
|                                          | Referencia              | Fecha                     |                                                                              | Descripción  |                       | Monto Sa  | aldo          | Estado    | Registrado                             |             | Acción         |
|                                          | MA148236                | 31/07/2004 Tarje          | ta 5040 Cedula Invalida                                                      |              |                       | 10.508,00 | 000 Rechazado |           | juanpablocapriles4 31/07/20            | 24 16:42:08 |                |
|                                          |                         |                           |                                                                              |              | o 💼 🕤                 | 😋 🐷 🖂     | 🚯 🖬 🚳         |           |                                        |             | 4:43 PM        |

**13.** Confirma que deseas procesar tu Inscripción. Para esto debes seleccionar Cerrar Solicitudes y pulsar Aceptar. Este paso es indispensable para activar tu inscripción.

| Construction   Stability   Stability  <                                                                                                    |                                               |                                                                                                    |                                                                         |                                                                             |                         |
|----------------------------------------------------------------------------------------------------|-----------------------------------------------|----------------------------------------------------------------------------------------------------|-------------------------------------------------------------------------|-----------------------------------------------------------------------------|-------------------------|
| Above   Above   Above </th <th>lernanet 🛛</th> <th><math>\equiv</math> Universidad Monteavila</th> <th></th> <th></th> <th>🏝 juanpablocaprile</th>                                                                                                    | lernanet 🛛                                    | $\equiv$ Universidad Monteavila                                                                                                    |                                                                         |                                                                             | 🏝 juanpablocaprile      |
| A jange de la constant de la constant de la cons    | 2                                             | Movimientos Administrativos de la Cuenta V                                                                                                    | /irtual                                                                 |                                                                             | 🍘 TernaCoin > Cuenta Vi |
| Table       Implicit on order         cons       Construction       Topologic order         kiks       Construction       Construction       Construction         solicitud Administrativos       Explained in Construction       Construction       Construction         solicitud Administrativos       Construction       Construction       Construction       Construction         solicitud Administrativos       Construction       Construction       Construction       Construction         solicitud Administrativos       Construction       Construction       Construction       Construction         solicitud Administrativos       Construction       Construction       Construction       Construction         solicitud Administrativos       Construction       Construction       Construction       Construction         solicitud Administrativos       Construction       Construction       Construction       Construction         solicitude solicitude soli                                                                                                    | ola, juanpablocapriles4<br>En línea           | Estudiante Datos Documentos Fotografía Histórico Horario<br>Notas Laoso Cuenta Virtual Solicitud Administrativa                                | s Cursables Muro Inscripción Sala Consulta Conferencia Opinión Estudian | ntil Imprimir Inscripción Cuenta Externa Compañeros Asig Faltantes Reclamos | Situación Académica     |
| Tipe Maximizer       Tipe Section 2         Indicators       Contract Virtual         Socian Virtual       Section 2         Socian Virtual       Section 2         Socian Vi                                                                                                    | Tablero                                       |                                                                                                    |                                                                         |                                                                             |                         |
| kina dia kina kina kina kina kina kina kina ki                                                                                                    | -innes (                                      | Tipo Movimiento Depósito/Transferencia Tarjeta de crédito Tarjeta de de                                                                        | ebito Mercantil                                                         |                                                                             |                         |
| Normericos Administrativos de la Cuenta Virtual       Normericos Administrativos de la Cuenta Virtual         endarios                                                                                                    | kine (                                        |                                                                                                    |                                                                         |                                                                             |                         |
| Initialization     Image     Image     Image     Image     Image       kika     12001611     321001611     3224253     Graphilization       adium     0     10000     Telefono       adium     0     Juanpablocapriles     Juanpablocapriles       adium     0     Juanpablocapriles     Juanpablocapriles       adium     Image     Juanpablocapriles     Juanpablocapriles       adium     Image     Juanpablocapriles     Juanpablocapriles       adium     Image     Image     Juanpablocapriles       adium     Image     Juanpablocapriles     Juanpablocapriles       adium     Image     Image     Juanpablocapriles       adium     Image     Juanpablocapriles     Juanpablocapriles       adium     Image     Image     Juanpablocapriles       adium     Image     Image     Juanpablocapriles       adium     Image     Image     Juanpablocapriles       adium     Image     Image     Juanpablocapriles       adium     Image     Image     Juanpablocapriles       adium     Image     Image     Image       Image     Image     Image     Image       Image     Image     Image     Image <t< td=""><td></td><td>Movimientos Administrativos de la Cuenta Virtual</td><td></td><td></td><td></td></t<>                                                                                                    |                                               | Movimientos Administrativos de la Cuenta Virtual                                                                                               |                                                                         |                                                                             |                         |
| Kins       Capacian       Capacian       Cap                                                                                                    | indarios                                      | Expediente                                                                                                    | Documento Identidad                                                     | Nombre                                                                      |                         |
| Idiate     Corres     Guardo     Corres     Teléfonio       nación     juanpablocapriles/     juanpablocapriles/gmail.com     0212-977318       solicitud Administrativa     IMPORTANTE: Tienes solicitudes abiertas     IMPORTANTE: Tienes solicitudes abiertas     Importante: Tienes solicitudes abiertas       ario     Importante: Tienes solicitudes abiertas     Importante: Tienes solicitudes abiertas     Importante: Tienes solicitudes abiertas       fata error fata disponible     Importante: Tienes solicitudes abiertas     Importante: Tienes solicitudes abiertas       fata originational     Teléfonio     Importante: Tienes solicitudes       fata originational     Importante: Tienes solicitudes     Importante: Tienes solicitudes       fata originational     Importante: Tienes solicitudes     Importante: Tienes solicitudes       fata originational     Importante: Tienes solicitudes     Importante: Tienes       fata originational     Importante: Tienes solicitudes     Importante: Tienes       fata originational     Importante: Tienes solicitudes     Importante: Tienes       fata originational     Importante: Tienes     Importante: Tienes       fata originational     Importante: Tienes     Importante: Tienes       fata originational     Importante: Tienes     Importante: Tienes       fata originational     Importante: Tienes     Importante: Tienes       fata origination                                                                                                    | icias *                                       | 215001611                                                                                                    | 26.824.253                                                              | CAPRILES FANIANOS, JUAN PABLO                                               | 1917                    |
| acion     v     juanpablocapriles@mail.com     0212-973198       Constavitual<br>solicitual Administrativos     IMPORTANTE: Tienes solicitudes abiertas<br>lasseli genan cendas.<br>Per a constavitudes abiertas<br>solicitual Administrativos     IMPORTANTE: Tienes solicitudes abiertas<br>lasseli genan cendas.<br>Per a constavitudes abiertas<br>lasseli genan cendas.<br>Per a constavitudes abiertas per condum<br>centre solicitudes abiertas.<br>Per a constavitudes abiertas per condum<br>centre solicitudes abiertas.<br>Per a constavitudes abiertas per condum<br>tatisticutes abiertas. Per cobar     Inter a constavitudes<br>centre solicitudes abiertas<br>centre solicitudes abiertas.<br>Per a constavitudes abiertas per cobar       Total solicitudes abiertas. Per cobar     Inter a constavitudes<br>centre solicitudes abiertas. Per cobar     Inter a constavitudes<br>centre solicitudes abiertas.<br>Per a constavitudes abiertas. Per cobar       Total solicitudes abiertas. Per cobar     Inter a constavitude<br>centre solicitudes abiertas. Per cobar     Inter a constavitude<br>centre solicitudes abiertas. Per cobar       Total solicitudes cradus. Per cobar     Inter a constavitude<br>centre solicitudes abiertas. Per cobar     Inter a constavitude<br>centre solicitudes cradus. Per cobar       Total solicitudes cradus. Per cobar     Inter a constavitude<br>centre solicitudes cradus. Per cobar     Inter a constavitude<br>centre solicitudes cradus. Per cobar                                                                                                    | idiante <                                     | Usuario                                                                                                    | Correo Electrónico                                                      | Teléfono                                                                    | N.S                     |
| Cental Vital Solicitudes abients solicitudes abientas - per solicitudes abientas - per solicitudes abientas - per solicitudes abientas - per solicitudes abientas - per solicitudes abientas - per solicitudes abientas - per solicitudes - per solicitudes - per solici | aCoin Y                                       | juanpablocapriles4                                                                                                    | juanpablocapriles@gmail.com                                             | 0212-9773198                                                                |                         |
| Indicadores de Movimientos Administrativos         Total disjonible       ()         Total disjonible       ()         Total solicitudes sobiertas. Por cobrar       ()         Total solicitudes sobiertas. Cobro a futuro       ()         Total solicitudes corradas. Cobro a futuro       ()         Total solicitudes corradas. Cobro a futuro       ()         Total solicitudes corradas. Cobro a futuro       ()         Total solicitudes corradas. Cobro a futuro       ()         Total solicitudes corradas. Cobro a futuro       ()                                                                                                    | Solicitud Administrativa<br>ario <sup>¢</sup> | IMPORTANTE: Tienes solicitudes abiertas<br>Las solic Cerrar Solicitudes<br>Para cerrar Solicitudes<br>Cerrar Solicitudes<br>Cerrar Solicitudes |                                                                         |                                                                             |                         |
| Total disponible     Image: Confirmar       Total por confirmar     Image: Confirmar       Total solicitudes abiertas. Cobro a futuro     Image: Confirmar       Total solicitudes certadas. Cobro a futuro     Image: Confirmar       Total solicitudes certadas. Cobro a futuro     Image: Confirmar       Total solicitudes certadas. Cobro a futuro     Image: Confirmar       Total solicitudes certadas. Cobro a futuro     Image: Confirmar                                                                                                    |                                               | Indicadores de Movimientos Administrativos                                                                                                    |                                                                         |                                                                             |                         |
| Total por confirmar     Install       Total solicitudes abiertas. Por cobrar     Install       Total solicitudes abiertas. Cobro a futuro     Install       Total solicitudes ceradas. Por cobrar     Install       Total solicitudes ceradas. Cobro a futuro     Install       Total solicitudes ceradas. Cobro a futuro     Install       Total solicitudes ceradas. Cobro a futuro     Install       Total solicitudes ceradas. Cobro a futuro     Install                                                                                                    |                                               | Total disponible                                                                                                    |                                                                         |                                                                             |                         |
| Total solicitudes abiertas. Por cobrar     Image: Cobro a futuro       Total solicitudes cerradas. Por cobrar     Image: Cobro a futuro       Total solicitudes cerradas. Cobro a futuro     Image: Cobro a futuro       Total solicitudes cerradas. Cobro a futuro     Image: Cobro a futuro       Total solicitudes cerradas. Cobro a futuro     Image: Cobro a futuro                                                                                                    |                                               | Total por confirmar                                                                                                    |                                                                         |                                                                             | 10.50                   |
| Total solicitudes abiertas. Cobro a futuro       Initiata de certadas. Por cobrar         Total solicitudes certadas. Cobro a futuro       Initiata de certadas. Cobro a futuro         TOTAL A PAGAR       Initiata de certadas.                                                                                                    |                                               | Total solicitudes abiertas. Por cobrar                                                                                                    |                                                                         |                                                                             | 10.50                   |
| Total solicitudes cerradas. Por cobrar<br>Total solicitudes cerradas, Cobro a futuro<br>TOTALA PAGAR                                                                                                    |                                               | Total solicitudes abiertas. Cobro a futuro                                                                                                    |                                                                         |                                                                             |                         |
| Total solicitudes cerradas. Cobro a futuro<br>TOTAL A PAGAR                                                                                                    |                                               | Total solicitudes cerradas. Por cobrar                                                                                                    |                                                                         |                                                                             |                         |
| TOTAL A PAGAR                                                                                                    |                                               | Total solicitudes cerradas. Cobro a futuro                                                                                                    |                                                                         |                                                                             |                         |
|                                                                                                    |                                               | TOTAL A PAGAR                                                                                                    |                                                                         |                                                                             |                         |
| TOTAL DEUDA                                                                                                    |                                               |                                                                                                    |                                                                         |                                                                             |                         |

**14.** Para completar el proceso de Inscripción, debes imprimir el Certificado de Inscripción. Desde el Menú Principal elige la opción Inscripción

| UMA . Sistema de Gestión Integ                                                                                                    | × +                                                                                                    |                                                                                 | ~ - o x                                                                                                    |  |
|----------------------------------------------------------------------------------------------------|----------------------------------------------------------------------------------------------------|---------------------------------------------------------------------------------|----------------------------------------------------------------------------------------------------|--|
| ← → C ☆ 🕯 uma-d                                                                                                    | Jev8597.tamgran.net                                                                                                    |                                                                                 | e 🖈 🧕 🖈 🖬 🤔 :                                                                                                    |  |
| (2) TernaNet                                                                                                    | = Universidad Monteávila                                                                                                    |                                                                                 | 🛔 juanpablocapriles4 -                                                                                                    |  |
| <b>(</b>                                                                                                    | Sistema de Gestión Integral para Control de Estudios 1                                                                                                    |                                                                                 |                                                                                                    |  |
| Hola, juanpablocapriles4                                                                                                    | Bienvenido(a), JUAN PABLO CAPRILES FANIANOS                                                                                                    |                                                                                 |                                                                                                    |  |
| 🚳 Tablero                                                                                                    | Condiciones de Uso – 🗶                                                                                                    | Redes Sociales TernaNet - ×                                                     | Ayuda TernaNet – 🗶                                                                                                    |  |
| Secciones<br>Linicio<br>» Centro de Soporte<br>Noticias<br>Calendarios<br>Calendarios<br>Calendarios<br>Coluciadarios<br>Contennos<br>Potografia<br>Potografia<br>Notroiros Cursables<br>Potografia<br>Notroiros Cursables<br>Potografia<br>Notroiros Cursables<br>Siala Consulta<br>Sola Consulta<br>Sola Consulta<br>Scompañeros<br>Acige Faitantes | <ul> <li>Se recuerda al estudiante que la cuenta de usuario que crea en el sistema debe cumplir<br/>con las siguientes condiciones y responsabilidades:</li> <li>La cuenta es de uso exclusivo del Estudiante. Los datos de acceso son personales<br/>e intransferbles.</li> <li>La cuenta sión debe ser utilizada por el Estudiante, nunca por representantes,<br/>amigon ni otras personas. Todo lo que se realice con la cuenta es registrado en<br/>Distacora y será unicamente responsabilidad del Estudiante.</li> <li>Los datos reporcionados en el Xerifi deben ser ciertos, estar completos y<br/>actualizados todos los campos.</li> </ul> | Si tienes dudas genéricas o preguntas sencillas puedes revisar nuestro Ask.fm Y | Para conocer cómo funciona cada opción del menú, te recomendamos revisar la Ayuda<br>Inustrada del sistema, dónde los procedimientos son explicados paso a paso de manera<br>sencilla.<br>Para ayuda especializada contacta a un tíonico en seporte tensa net |  |
| Keclamos     Situación Académica     Notas Lapso  TernaCoin                                                                                                    |                                                                                                    |                                                                                 |                                                                                                    |  |
| Usuario <                                                                                                    |                                                                                                    |                                                                                 |                                                                                                    |  |

🛯 🗩 🛤 📀 🖻 😋 💿 🧕 🛣 🥠 🗒 🦓 🖷 🖉

#### Selecciona Imprimir Inscripción.

|                                                                                                    | × +                                                                                                    |                                                                                                    |                                                                                                    |
|----------------------------------------------------------------------------------------------------|----------------------------------------------------------------------------------------------------|----------------------------------------------------------------------------------------------------|----------------------------------------------------------------------------------------------------|
| ← → C 습 🕯 uma                                                                                                    | -dev8597.tamgran.net/Inscripcion.php?mid=0                                                                                                    |                                                                                                    | ල් 🖈 💶 🧌                                                                                                    |
| (2) TernaNet                                                                                                    | = Universidad Monteávila                                                                                                    |                                                                                                    | 👗 juanpablocapriles4                                                                                                    |
| 9                                                                                                    | Solicitud de Inscripción                                                                                                    |                                                                                                    | Bstudiante ⇒ Inscripció                                                                                                    |
| Hola, juanpablocapriles4<br>En línea                                                                                                    | Pregrado Semestral MAR2023 MAR2023A                                                                                                    |                                                                                                    |                                                                                                    |
| 🍄 Tablero                                                                                                    | Estudiante Dotos Documentos Fotografía Histórico Horario                                                                                                    | s Cursables Muro Inscripción Sala Consulta Conferencia Opinión Estudianti Imprim                                                                                                    | r Inscripción Cuenta Externa Compañeros Asig. Faltantes Reclamos Situación Académica                                                                                             |
| Secciones <                                                                                                    | Rocas capso Cuenta vecuali Subclob Administrativa                                                                                                    |                                                                                                    |                                                                                                    |
| Noticias <                                                                                                    | Solicitud de Inscripción                                                                                                    |                                                                                                    | •                                                                                                    |
| Calendarios <                                                                                                    | Expediente                                                                                                    | Documento Identidad                                                                                                    | Nombre                                                                                                    |
| Noticias <                                                                                                    | 215001611                                                                                                    | 26.824.253                                                                                                    | CAPRILES FANIANOS, JUAN PABLO                                                                                                    |
| istudiante 👻                                                                                                    | Usuario                                                                                                    | Correo Electrónico                                                                                                    | Teléfono                                                                                                    |
| » Datos                                                                                                    | juanpablocapriles4                                                                                                    | juanpablocapriles@gmail.com                                                                                                    | 0212-9773198                                                                                                    |
| » Historico     Horarios Cursables     Horarios Cursables     Conferencia     Inscripción     Muro     Opinión Estudiantil     Sala Consulta     Compañeros     Cuenta Externa     Asig, Faltantes | Proceso de Inscripción<br>Inscribir Materias > En la columna Acción de la tabla Asignaturas<br>contida de cuopo actuales. Además debes tomar en cuerta los sign<br>> SI @exclos Repueblicad; ginifica que puedes inscribir la materi<br>> SI @exclos Repueblicad; puede significar que: (1) el horandro de<br>> SI @exclos Repueblicad; puede significar que: (1) no hay cuopos<br>Fin de Inscripción > Coda materia seleccionada y que aparece en e<br>Ayuda Ilustrada > Si tienes más dudas revisa la Ayuda Ilustrada de | Cursables selecciona el boton de sección que quieres inscribir. Dentro de cada botón aparecen así<br>interés estados que puredes encontrar:<br>as acción colisiona con otra materia que ya seleccionaste, (2) no tienes más creditos disponibles p<br>disponibles en esa sección o (2) la sección no pertenece a tú Turno.<br>(cuardor de <u>Selfuteria de Inscripción</u> , ya está inscrita. No tienes que hacer ningún proceso adiciona<br>Inscripción Paso a Paso. | a información <u>Secclón:Disponibilidad</u> dónde Sección muestra el código y Disponibilidad muestra la<br>ara inscribir o (3) debes inscribir una materia de nivel previo.<br>L |
| » Reclamos                                                                                                    | A                                                                                                    |                                                                                                    |                                                                                                    |
| <ul> <li>» Reclamos</li> <li>» Situación Académica</li> <li>» Notas Lapso</li> </ul>                                                                                                    | Compromiso de Pago                                                                                                    |                                                                                                    | ×                                                                                                    |
| <ul> <li>» Reclamos</li> <li>» Situación Académica</li> <li>» Notas Lapso</li> <li>YernaCoin</li> </ul>                                                                                            | Compromiso de Pago<br>No olvides imprimir el Compromiso de Pago                                                                                                    |                                                                                                    | ×                                                                                                    |
| <ul> <li>» Reclamos</li> <li>» Situación Académica</li> <li>» Notas Lapso</li> <li>rernaCoin</li> <li></li> <li>Jsuario</li> </ul>                                                                 | Compromiso de Pago<br>No olvides imprimir el Compromiso de Pago                                                                                                    |                                                                                                    | ×                                                                                                    |
| <ul> <li>Reclamos</li> <li>Situación Académica</li> <li>Notas Lapso</li> <li>TernaCoin</li> <li>Usuario</li> <li>C</li> </ul>                                                                      | Compromiso de Pago<br>No olvides imprimir el Compromiso de Pago<br>Indicadores de Inscripción PRCA00181: Ciencias Adn                                                                                                    | ninistrativas (Semestral Vigente desde 2018) - Diurno - Caracas - Activo                                                                                                    | ×                                                                                                    |
| <ul> <li>Reclamos</li> <li>Situación Académica</li> <li>Notas Lapso</li> <li>FernaCoin</li> <li>Jsuario</li> </ul>                                                                                 | Compromiso de Pago<br>No olvides imprimir el Compromiso de Pago<br>Indicadores de Inscripción PRCA00181: Ciencias Adm<br>Indice de Rendimiento Académico                                                                                                    | ninistrativas (Semestral Vigente desde 2018) - Diurno - Caracas - Activo                                                                                                    | 0.000                                                                                                    |

Obtendrás así el Certificado (Solicitud de Inscripción). Guarda una copia digitalizada para enviarla a Control de Estudios través del formulario en la página web.

| Image: Provide and the second second sec                                                                                                    |                                                             |                                  |              |   |               |                 |               |             |
|----------------------------------------------------------------------------------------------------|-------------------------------------------------------------|----------------------------------|--------------|---|---------------|-----------------|---------------|-------------|
| Expediente<br>Solicitud de Inscripción<br>Expediente<br>215001611<br>Usuario<br>Juanpablocapriles<br>Monotivides imprimir el Compromiso de Pago<br>No obvides imprimir el Compromiso de Pago<br>No obvides imprimir el Compromiso de Pago<br>Indicadores de Inscripción PRCADO<br>Indice de Rendimiento Académico<br>Período Anterior<br>Créditos cursados en el lapso anterior<br>Sección Lapso Anterior<br>Nivel Lapso Anterior                                                                                                    |                                                             |                                  |              |   |               |                 |               | e 🖈 🚺 🖈 🖬 🤇 |
| Solicitud de Inscripción Solicitud de Inscripción Expediente 215001611 Usuario Juanpablocapriles Compromiso de Pago No olvides imprimir el Compromiso de Pa Indicadores de Inscripción PRCADO Indice de Rendimiento Académico Preido Anterior Créditos cursados en el lapso anterior Sección Lapso Anterior Nivel Lapso Anterior Nivel Lapso Anterior                                                                                                    | UMA. Basenud de I<br>versidad                               | Inscripción-05/08/2023 23:51:41  |              |   | Print         | 2 sh            | eets of paper |             |
| Solicitud de Inscripción  Expediente 215001611 Usuario juanpablocapriles  Compromiso de Pago No olvides imprimir el Compromiso de Pa Indicadores de Inscripción PRCAOC Indice de Rendimiento Académico Período Anterior Créditos cursados en el lapso anterior Sección Lapso Anterior Nivel Lapso Anterior Nivel Lapso Anterior                                                                                                    | iteávila                                                    |                                  |              |   | Destination   | Microsoft Print | to PDF 🔻      |             |
| Expediente       215001611       Usuario       Usuario       juanpablocapriles       Modified a graphical and a graphical and a                                                                                                    | nscripción                                                  |                                  |              |   | Pages         | All             |               |             |
| 235001611<br>Usuario<br>Juanpablocapriler<br>Compromiso de Pago<br>No olvides imprimir el Compromiso de Pa<br>Indicadores de Inscripción PRCADO<br>Indicadores de Inscripción PRCADO<br>Indicadores de Inscri                                                                 | Documento Identidad                                         | Nombre                           | 1000         |   |               |                 |               |             |
| Juanpablocapriles<br>Juanpablocapriles<br>Compromiso de Pago<br>No olvides imprimir el Compromiso de Pa<br>Indicadores de Inscripción PRCADO<br>Indica de Rendimiento Académico<br>Período Anterior<br>Créditos cursados en el lapso anterior<br>Sección Lapso Anterior<br>Nivel Lapso Anterior                                                                                                    | 26.824.253                                                  | CAPRILES FANIANOS, JUAN<br>PABLO | 60           |   | Layout        | Portrait        | ÷ 0           |             |
| Compromiso de Pago<br>No olvides imprimir el Compromiso de Par<br>Indicadores de Inscripción PRCADO<br>Indicadores de Inscripción PRCADO<br>Indicadores de Inscripción PRCADO<br>Indicadores de Inscripción PRCADO<br>Indica de Rendimiento Académico<br>Período Anterior<br>Créditos cursados en el Iapso anterior<br>Sección Lapso Anterior<br>Nivel Lapso Anterior<br>Nivel Lapso Anterior                                                                                                    | Correo Electrónico                                          | Teléfono                         |              |   | Color         | Color           | -             |             |
| Compromiso de Pago<br>No obvides imprimir el Compromiso de Pa<br>Indicadores de Inscripción PRCA00<br>Indicadores de Inscripción PRCA00<br>Indica de Rendimiento Académico<br>Período Anterior<br>Créditos cursados en el lapso anterior<br>Sección Lapso Anterior<br>Nivel Lapso Anterior<br>Nivel Lapso Anterior                                                                                                    | 1 juanpablocapriles@gmail.com                               | 0212-9773198                     |              |   |               |                 |               |             |
| No obvides imprimir el Compromiso de Pa<br>Total Créditas Aprob<br>Total Adginatas Ap<br>Total Adginatas Ap<br>Total Créditas Aprob<br>Total Adginatas Ap<br>Total Créditas Aprob<br>Total Créditas Aprob<br>Total Cré | e Inscripción PRCA00181: Ci<br>2018) - Diurno - Caracas - A | encias Administrativa<br>ctivo   | s (Semestral |   | More settings |                 | ~             |             |
| Indicadores de Inscripción PRCA00     Indice de Situación /<br>Indice de Rendimiento Académico       Período Anterior     Créditos cursados en el lapso anterior       Sección Lapso Anterior     Nivel Lapso Anterior       Nivel Lapso Anterior     Nivel Lapso Anterior                                                                                                    | ados                                                        |                                  | 248          |   |               |                 |               |             |
| Indicadores de Inscripción PRCADO<br>Indice de Rendimiento Académico<br>Período Anterior<br>Créditos cursados en el Japo anterior<br>Sección Lapo Anterior<br>Nivel Lapo Anterior<br>Nivel Lapo Anterior                                                                                                    | robadas                                                     |                                  | 41           |   |               |                 |               |             |
| Indice de Rendimiento Académico<br>Período Anterior<br>Créditos cursados en el lapso anterior<br>Sección Lapso Anterior<br>Nivel Lapso Anterior<br>Nivel Lapso Anterior                                                                                                    | Académica                                                   |                                  | 14.4153      |   |               |                 |               |             |
| Período Anterior Créditos cursados en el lapso anterior Sección Lapso Anterior Sección Lapso Anterior Nevel Lapso Anterior Nevel Lapso Anterior Nevel Lapso Anterior Nevel Lapso Anterior Sección Lapso Anterior Sección Lapso Anteri                                                                                                    | ito Académico                                               |                                  | 13.8910      |   |               |                 |               | 0.0000      |
| réditos cursados en el lapso anterior Sección Lapso Anterior<br>exección Lapso Anterior Nivel Lapso Anterior<br>Nivel Lapso Anterior                                                                                                    | n el lapso anterior                                         |                                  | 50           |   |               |                 |               | SEP2022     |
| ección Lapso Anterior Nivel Lapso Anterior                                                                                                    | rior                                                        |                                  | A            |   |               |                 |               |             |
| livel Lapso Anterior                                                                                                    | E                                                           |                                  | 3            |   |               |                 |               | х           |
|                                                                                                    |                                                             |                                  |              |   |               |                 |               | 0           |
|                                                                                                    |                                                             |                                  |              |   |               |                 |               |             |
| titipa://ania-dev8507.taingran.net                                                                                                    | Unscripcion.php?printmode=1&IDEstudiante=215031             | 1611&CodPeriodo+MAR2023          | 12           | - |               | Print           | Cancel        |             |

📰 💷 🐽 🗮 🕐 🗰 👒 🥥 🖾 🍳 👼 🧖 🐺 💯

# **15.** Adicionalmente imprime el Compromiso de Pago. Desde el Menú Principal elige la opción Inscripción.

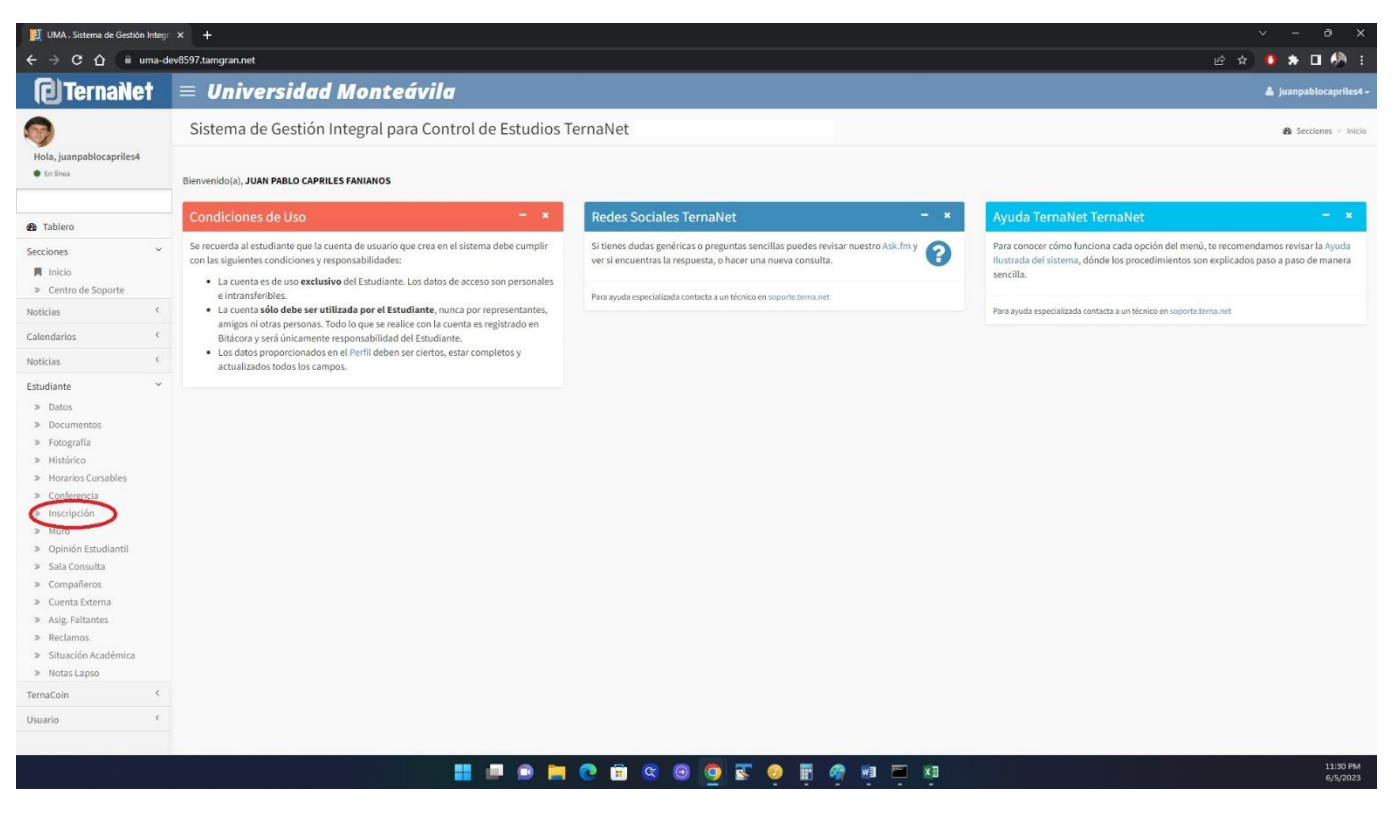

Descarga a PDF, imprime, rellena y firma el Compromiso de Pago. Guarda la copia firmada digitalizada para enviarla a Control de Estudios a través del formulario en la página web.

| UMA . Solicitud de Inscripción                                                                                                    |                                                                                                    |                                                                                                    |                                                                                                    | ~ - 0 X                      |
|----------------------------------------------------------------------------------------------------|----------------------------------------------------------------------------------------------------|----------------------------------------------------------------------------------------------------|----------------------------------------------------------------------------------------------------|------------------------------|
| ← → C ☆ 🕯 uma-                                                                                                    | dev8597.tamgran.net/Inscripcion.php?mid=0                                                                                                    |                                                                                                    | ம்                                                                                                    | a 🙆 🖈 🖬 🥙 E                  |
| (2) TernaNet                                                                                                    | $\equiv$ Universidad Monteávila                                                                                                    |                                                                                                    |                                                                                                    | 🌡 juanpablocapriles4 -       |
| 9                                                                                                    | Solicitud de Inscripción                                                                                                    |                                                                                                    |                                                                                                    | 🍘 Estudiante 🖻 Inscripción   |
| Hola, juanpablocapriles4                                                                                                    | Pregrado Semestral MAR2023 MAR2023A                                                                                                    |                                                                                                    |                                                                                                    |                              |
| 鍲 Tablero                                                                                                    | Estudiante Datos Documentos Fotografía Histórico Horario                                                                                                    | r Cursables Muro Inscripción Sala Consulta Conferencia Opinión Estudiantil Impri                                                                                                    | imir Inscripción Cuenta Externa Compañeros Asig, Faltantes Reclamos S                                                                                           | tuación Académica            |
| Secciones <                                                                                                    | Notas capso Cuenta virtual Solicitud Administrativa                                                                                                    |                                                                                                    |                                                                                                    |                              |
| Noticias <                                                                                                    | Solicitud de Inscripción                                                                                                    |                                                                                                    |                                                                                                    | -                            |
| Calendarios <                                                                                                    | Expediente                                                                                                    | Documento Identidad                                                                                                    | Nombre                                                                                                    | 1000                         |
| Noticias <                                                                                                    | 215001611                                                                                                    | 26.824.253                                                                                                    | CAPRILES FANIANOS, JUAN PABLO                                                                                                    | 200                          |
| Estudiante ~                                                                                                    | Usuario                                                                                                    | Correo Electrónico                                                                                                    | Teléfono                                                                                                    | 1 27                         |
| >> Datos                                                                                                    | juanpablocapriles4                                                                                                    | juanpablocapriles@gmail.com                                                                                                    | 0212-9773198                                                                                                    |                              |
| Fotografia     Hidstórico     Horarios Cursables     Conferencia     Inscripción     Muro     Opinión Estudiantil     Sala Consulta     Compañeros     Cuenta Externa     Asig, Faltantes.     Reclamos     Stuación Académica     Notas Lapso TernaCoin Usuario | Proceso de Inscripción<br>Inscribir Materias - En la columna Acción de la tabla Asignaturas<br>contidad de cupos actuales. Además debes tomar en cuenta los sigu<br>> si [seculor.composition] significa que puedes inscribir la materi<br>> si [seculor.composition] significa que (1) el horavio de el<br>> si [seculor.composition] puede significar que (1) el horavio de el<br>> si [seculor.composition] puede significar que (1) el horavio de el<br>> si [seculor.composition] puede significar que (1) el horavio de el<br>> si [seculor.composition] puede significar que (1) el horavio de el<br>Asuda llustrada - Si tienes más dudas revisa la Ayuda flustrada de<br>Compromiso de Pago<br>No divides imprimir el Compromiso de Pago<br>Indicadores de Inscripción PRCA00181: Ciencias Adm<br>Todice de Rendimiento Académico | Corsables selecciona el boton de sección que quieres inscribir. Dentro de cada botón aparecen as<br>entes estados que puedes encontrar:<br>a,<br>la sección colisiona con otra materia que ya seleccionaste, (2) no tienes más creditos disponibles<br>ligonibles en esa sección o (2) la sección no pertence a tú Tumo.<br>Icuadro de <u>Selicitud de Inscripción</u> , ya está Inscrita. No tienes que hacer ningún proceso adicior<br>inscripción Paso a Paso. | si la información Sección:Disponibilidad dónde Sección muestra el código y Disponi<br>para inscribir o (3) debes inscribir una materia de nivel previo.<br>nal. | ×<br>bilidad muestra Ia<br>× |
|                                                                                                    |                                                                                                    |                                                                                                    |                                                                                                    | 12:11 AM                     |
|                                                                                                    |                                                                                                    |                                                                                                    |                                                                                                    | 6/6/2023                     |

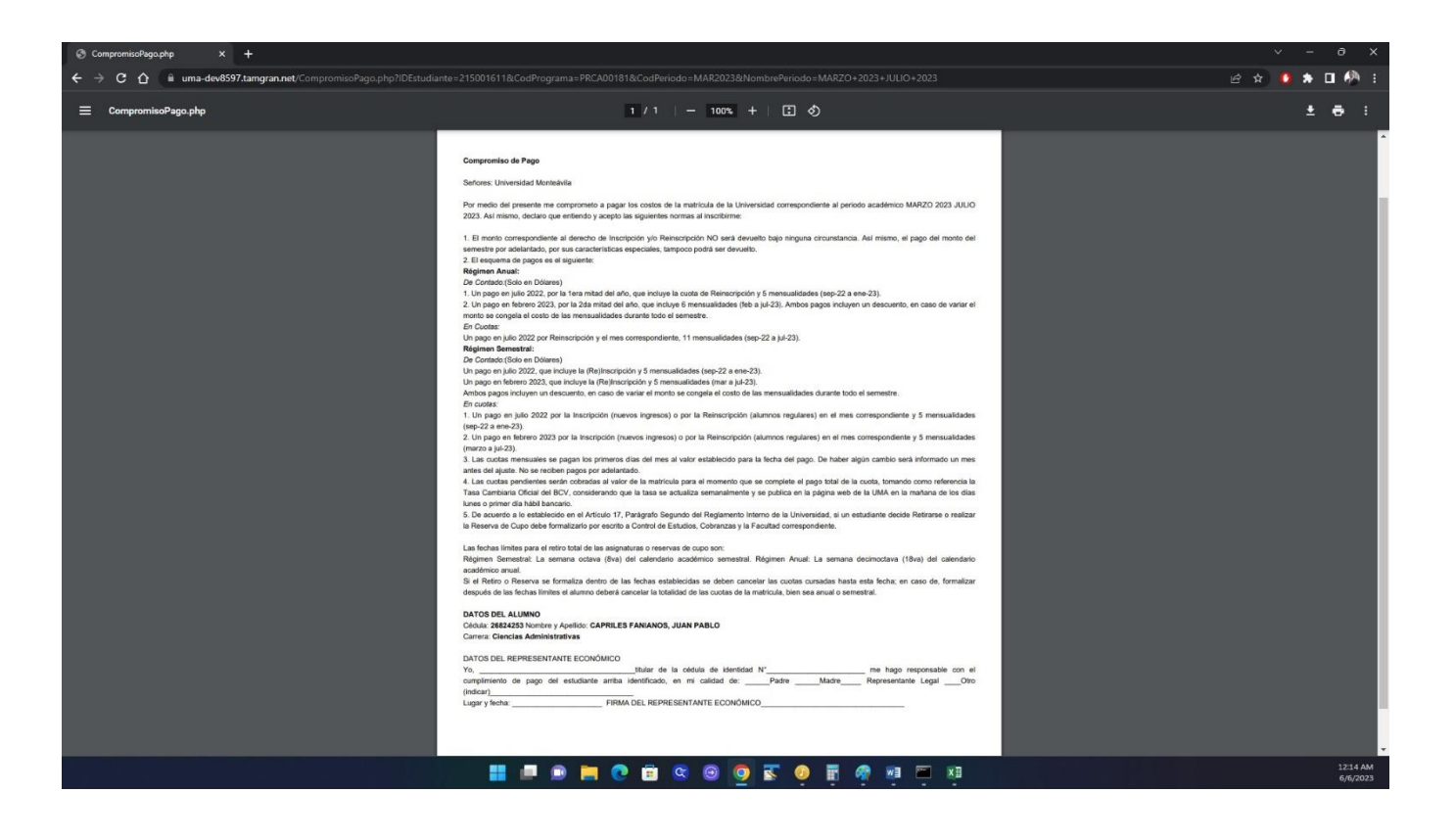

**16.** La primera semana de clases debes culminar el proceso de inscripción así:

- Entrega copia del Certificado de Inscripción y del Compromiso de Pago en Dpto. Cobranzas para completar el trámite administrativo y retirar tu factura. Nota: En caso de requerir que la factura sea emitida a nombre de una persona natural o jurídica distinta al estudiante, debes presentar copia de su RIF.
- 2. Entrega copia del Certificado de Inscripción en **Control de Estudios** para consignar los siguientes recaudos\* (si aún no los has consignado):
  - 1. Copia ampliada (sin recortar) de Cédula de Identidad
  - 2. Certificado de participación en SIN (OPSU)
  - 3. Copia del título de bachiller o constancia de tramitación
  - 4. Fondo negro de título de bachiller autenticado por Institución
  - 5. Notas certificadas de bachillerato
  - 6. Copia de Partida de Nacimiento
  - 7. Fotografías (5)
  - \* Llevar carpeta marrón tamaño oficio.
- 3. Conserva las copias firmadas como soporte.